| ス      | スマホ・タブレットを使った機能 |         |  |  |  |  |  |  |  |  |
|--------|-----------------|---------|--|--|--|--|--|--|--|--|
|        | ログイン            | 2ページ    |  |  |  |  |  |  |  |  |
|        | 記録する事業所を切り替える   | 3ページ    |  |  |  |  |  |  |  |  |
|        | 利用者を選択          | 4ページ    |  |  |  |  |  |  |  |  |
|        | バイタル記録          | 6ページ    |  |  |  |  |  |  |  |  |
|        | ケア実施記録          | 11ページ   |  |  |  |  |  |  |  |  |
|        | 入浴記録            | 15ページ   |  |  |  |  |  |  |  |  |
|        | 食事記録            | 16ページ   |  |  |  |  |  |  |  |  |
|        | ログアウト           | 1 9ページ  |  |  |  |  |  |  |  |  |
| $\sim$ | ソコンを使った機能       |         |  |  |  |  |  |  |  |  |
|        | ログイン            | 2ページ    |  |  |  |  |  |  |  |  |
|        | その日利用されている方の記録  | 20ページ   |  |  |  |  |  |  |  |  |
|        | 利用者別記録          | 2 4 ページ |  |  |  |  |  |  |  |  |
|        | 記録を印刷           | 2 4 ページ |  |  |  |  |  |  |  |  |
|        | 日誌の作成           | 2 5ページ  |  |  |  |  |  |  |  |  |
|        | 家族連絡票を印刷        | 27ページ   |  |  |  |  |  |  |  |  |

#### 操作上のお願い

■操作を終了し、他のスタッフ様に、端末を渡す際は、「ログアウト」してください。

■ブラウザの「戻る」ボタンをタップせず、画面上のボタン操作で、画面遷移をお願いします

■ブラウザのタブをたくさん開くことなく、一つのタブ内で操作をお願いします。

Care Total System Kotobuki — 1 —

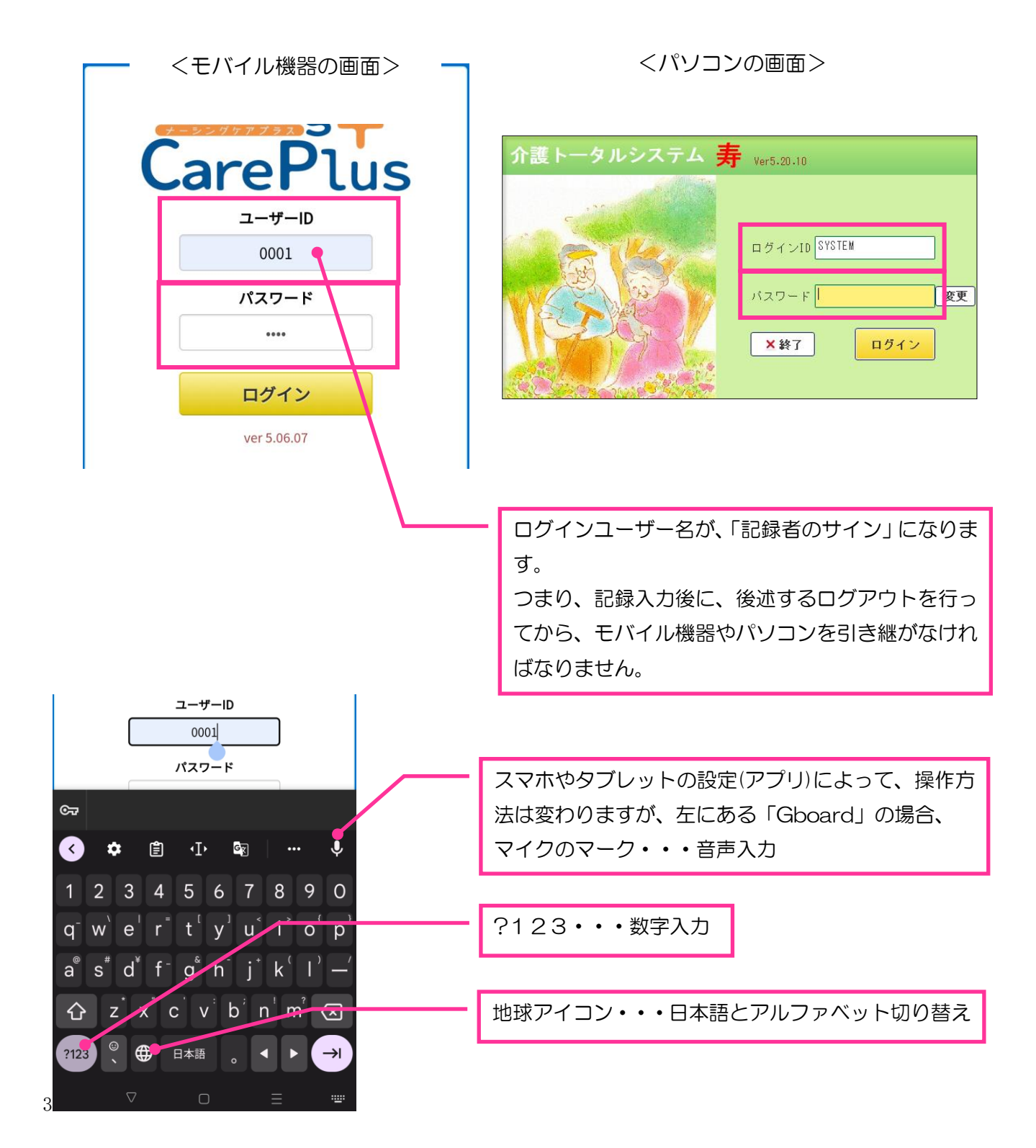

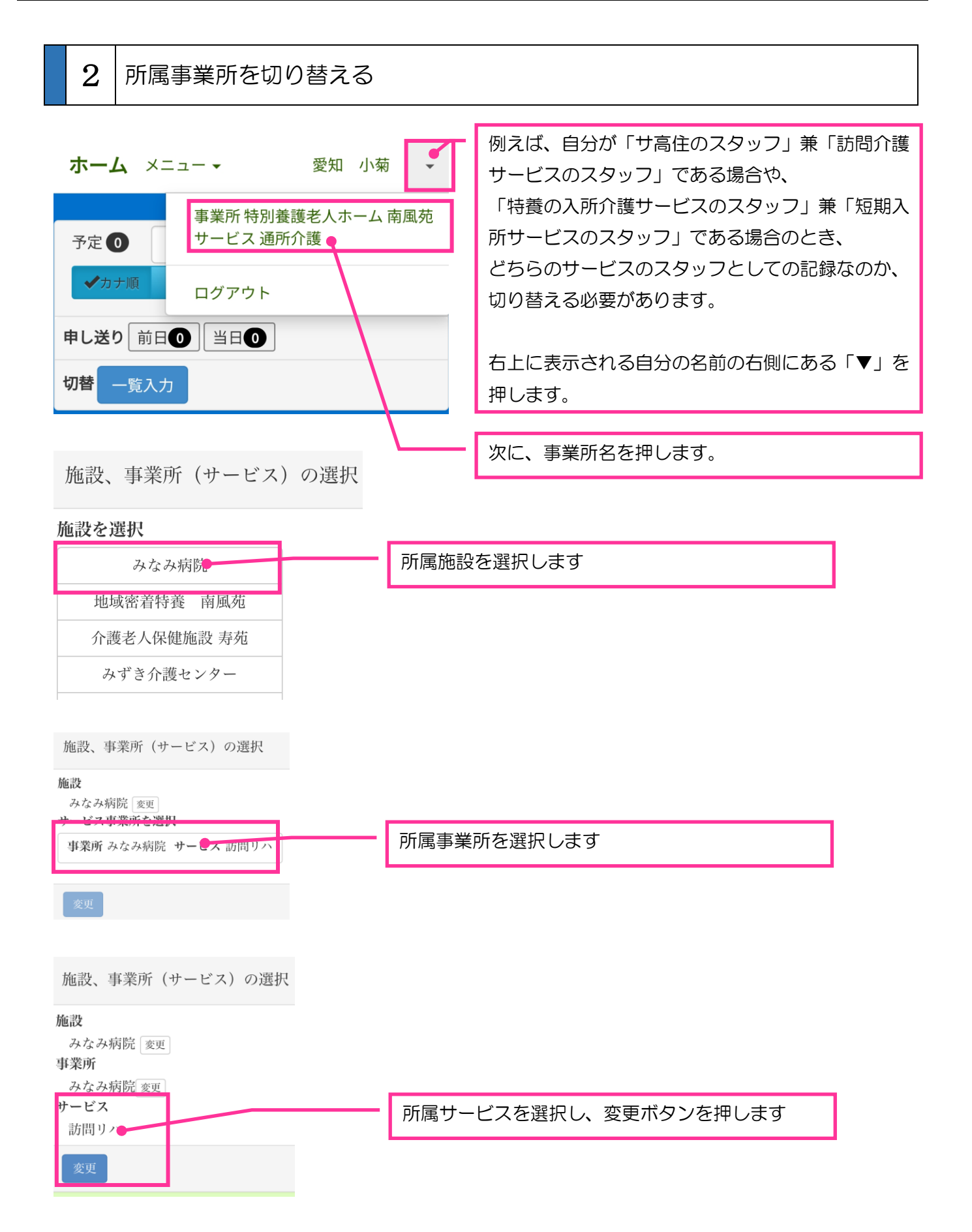

3 記録を入力する(過去記録を参照する)利用者を選択する

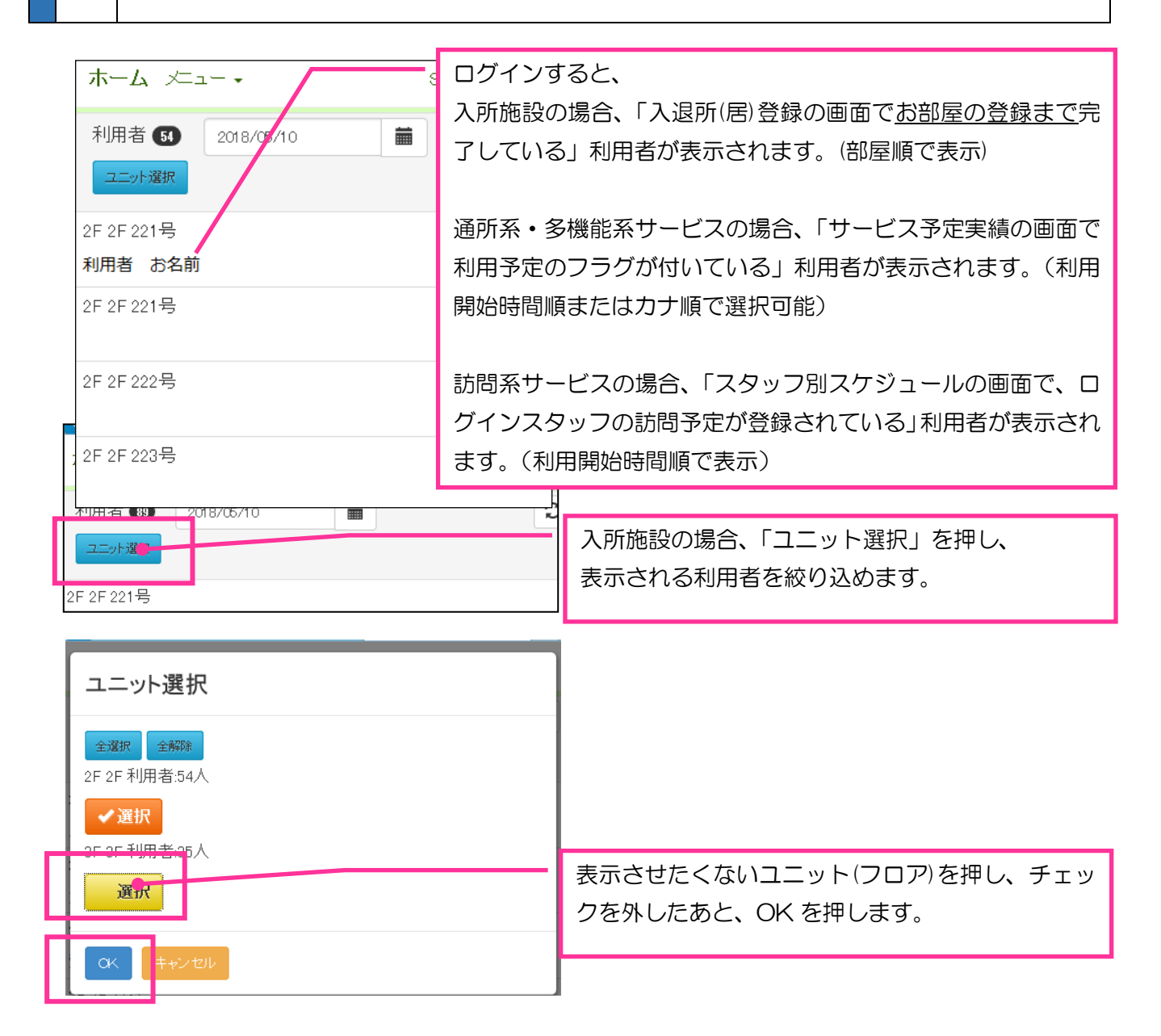

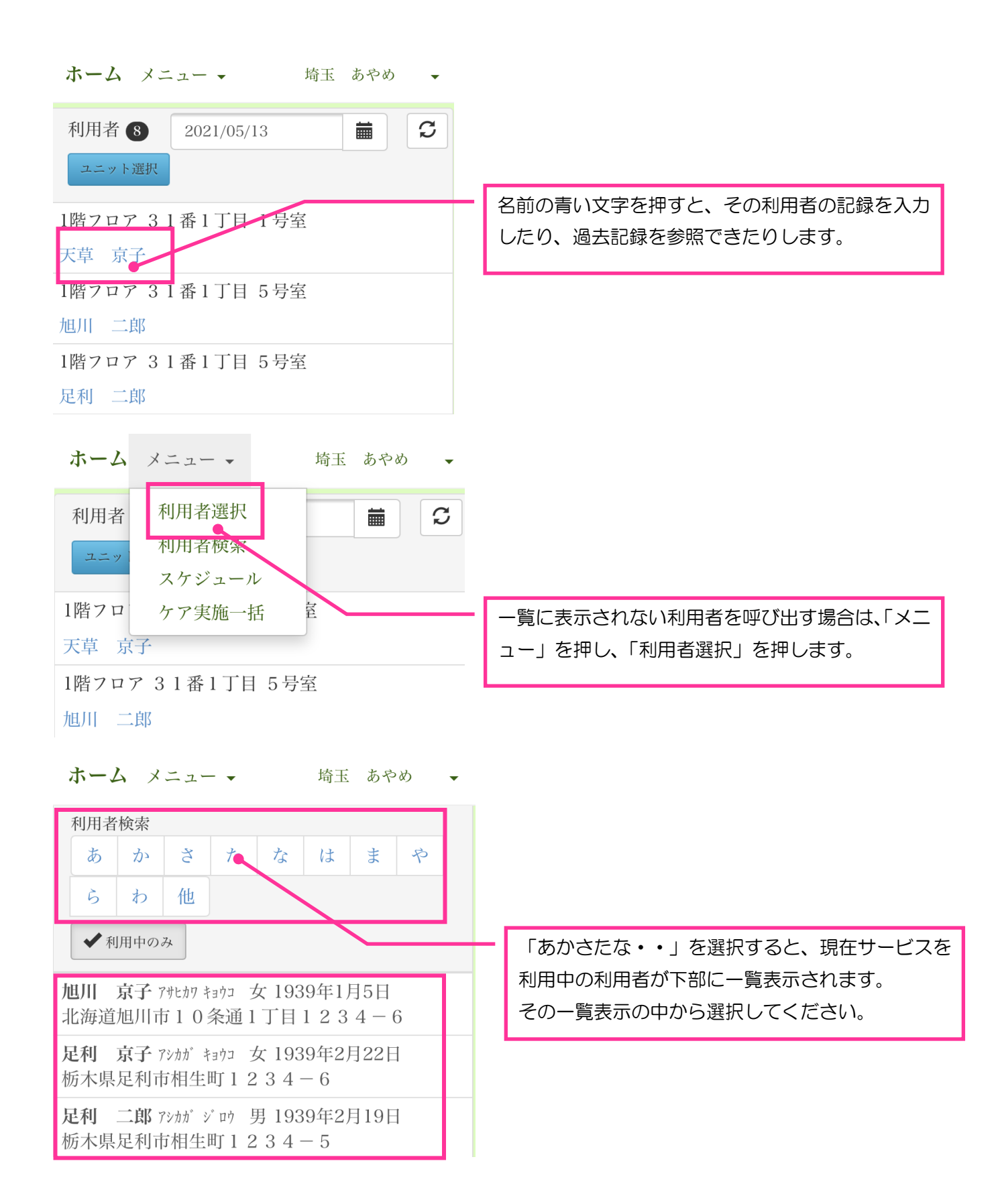

# 4 バイタル記録を入力する

#### 【ご利用者を一人ずつ選択して入力する方法】

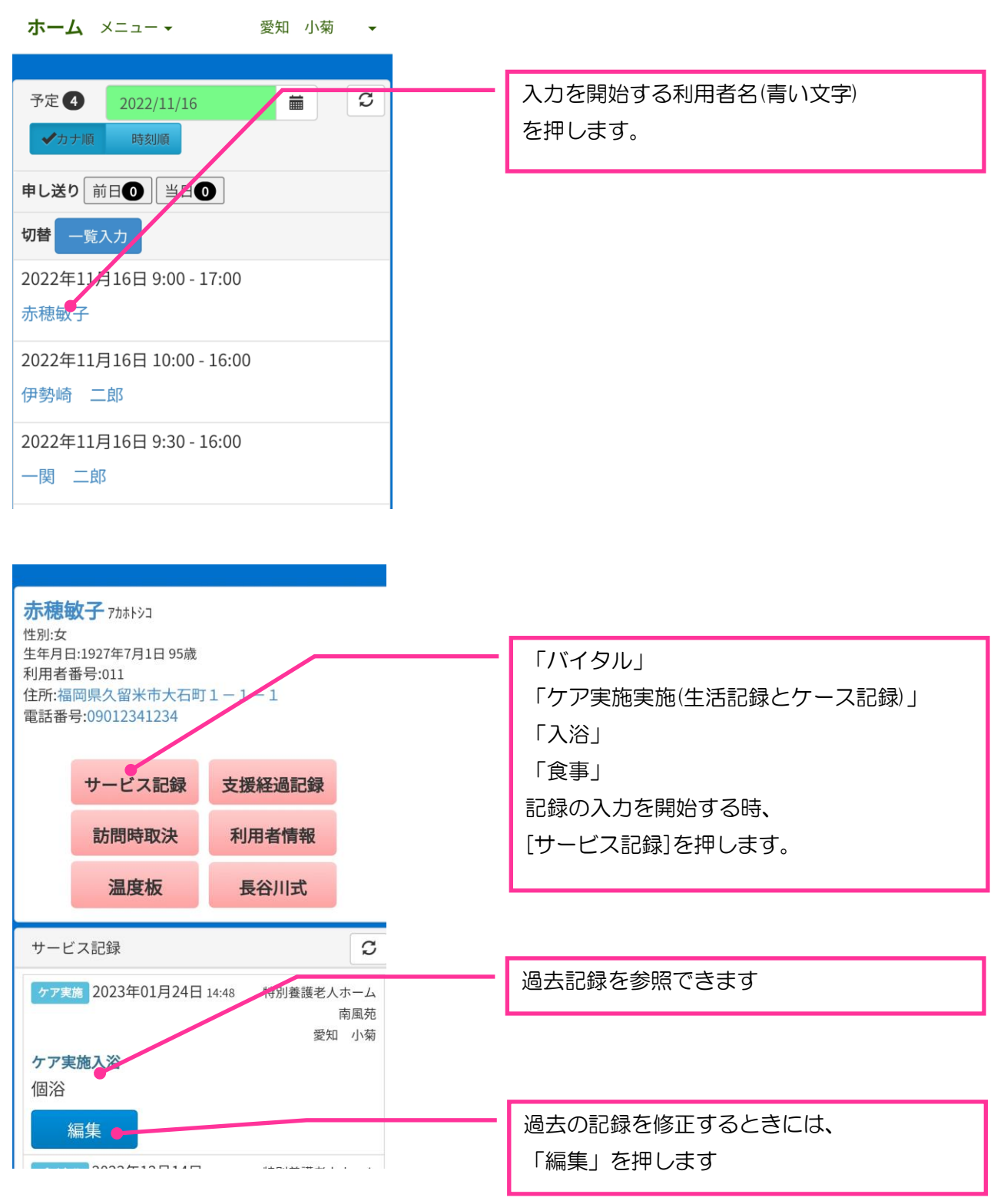

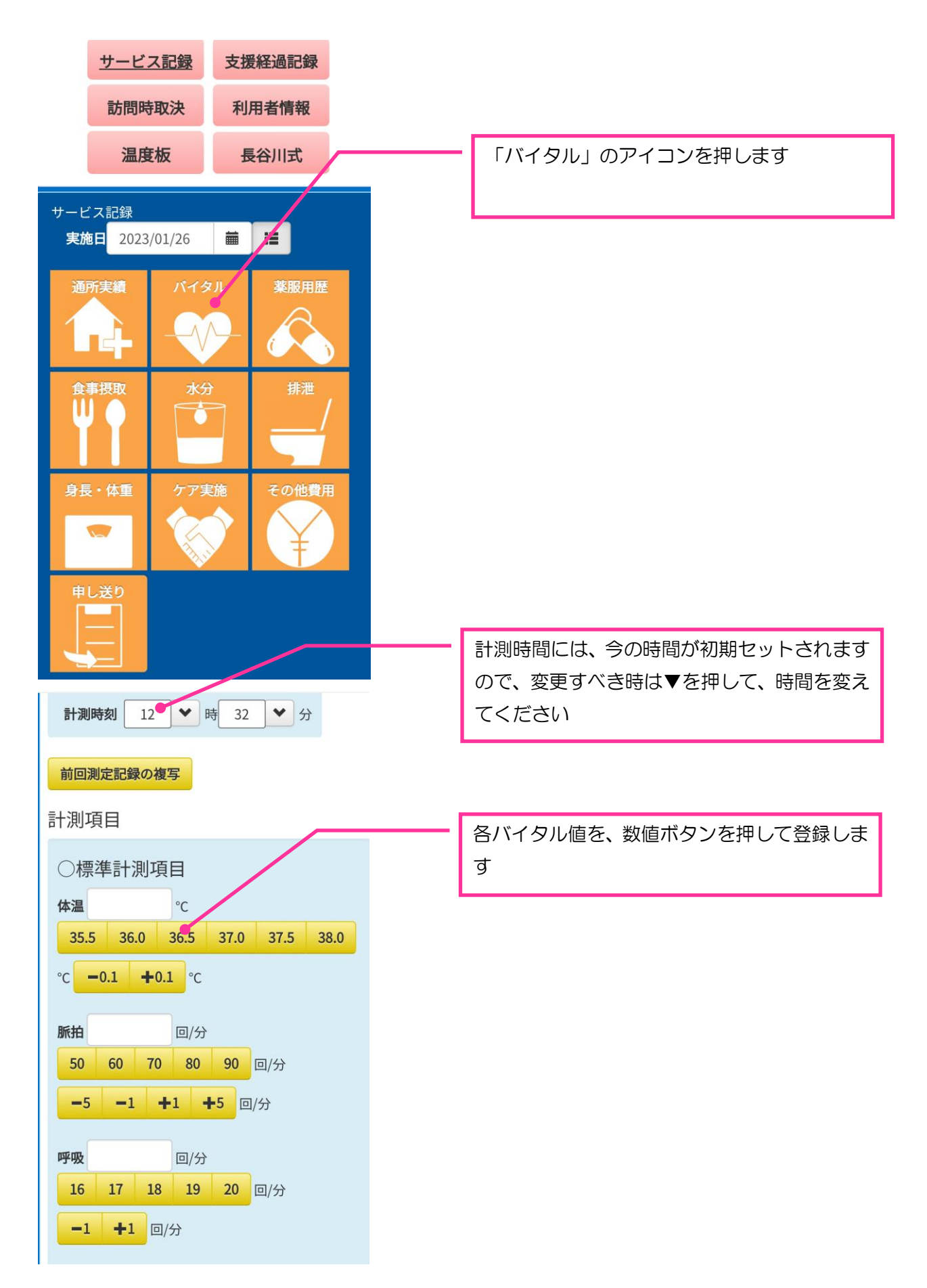

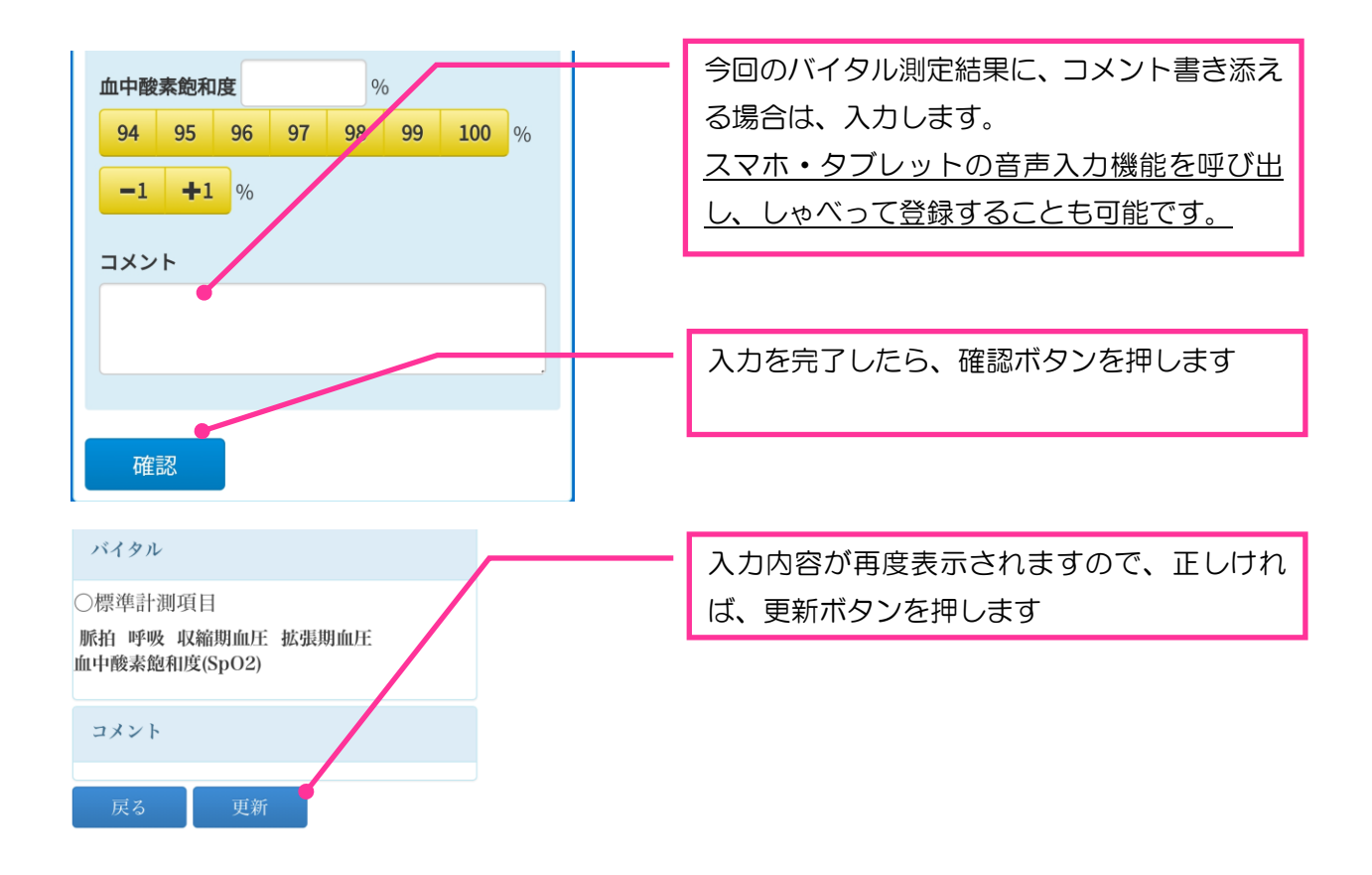

## 【本日の利用者をまとめて入力する方法】

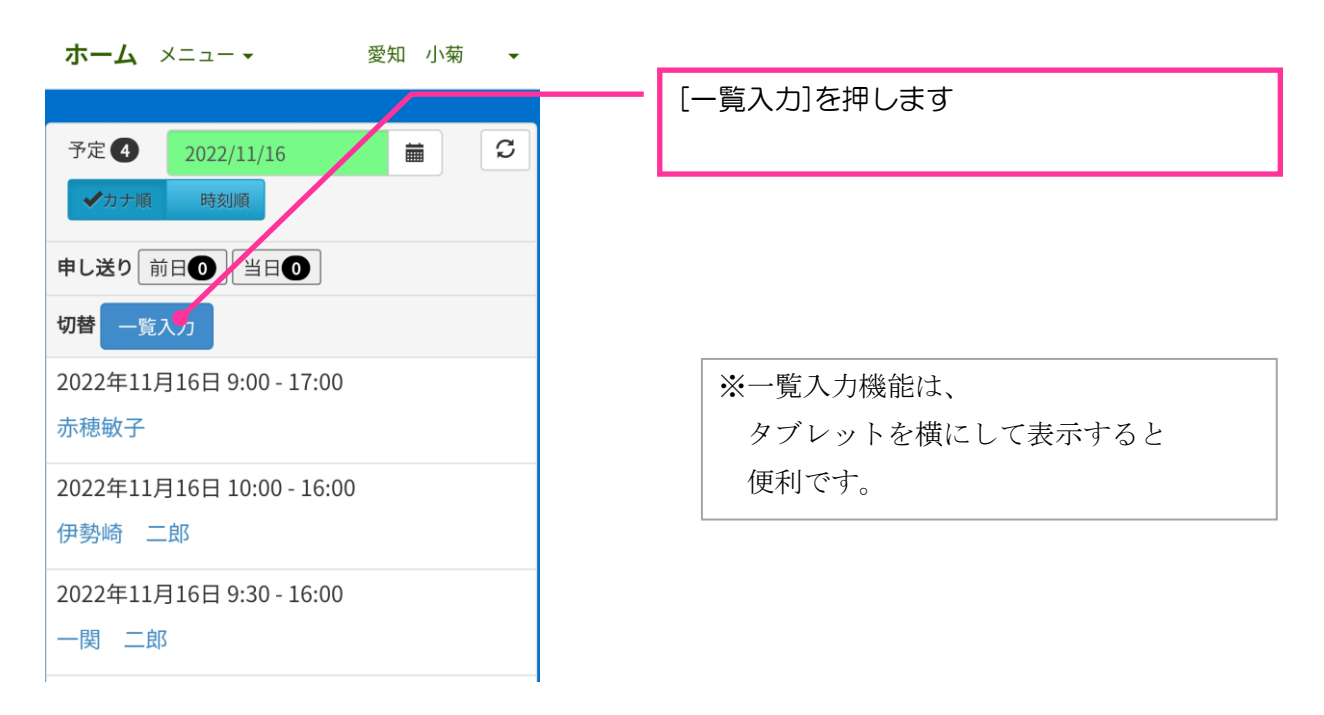

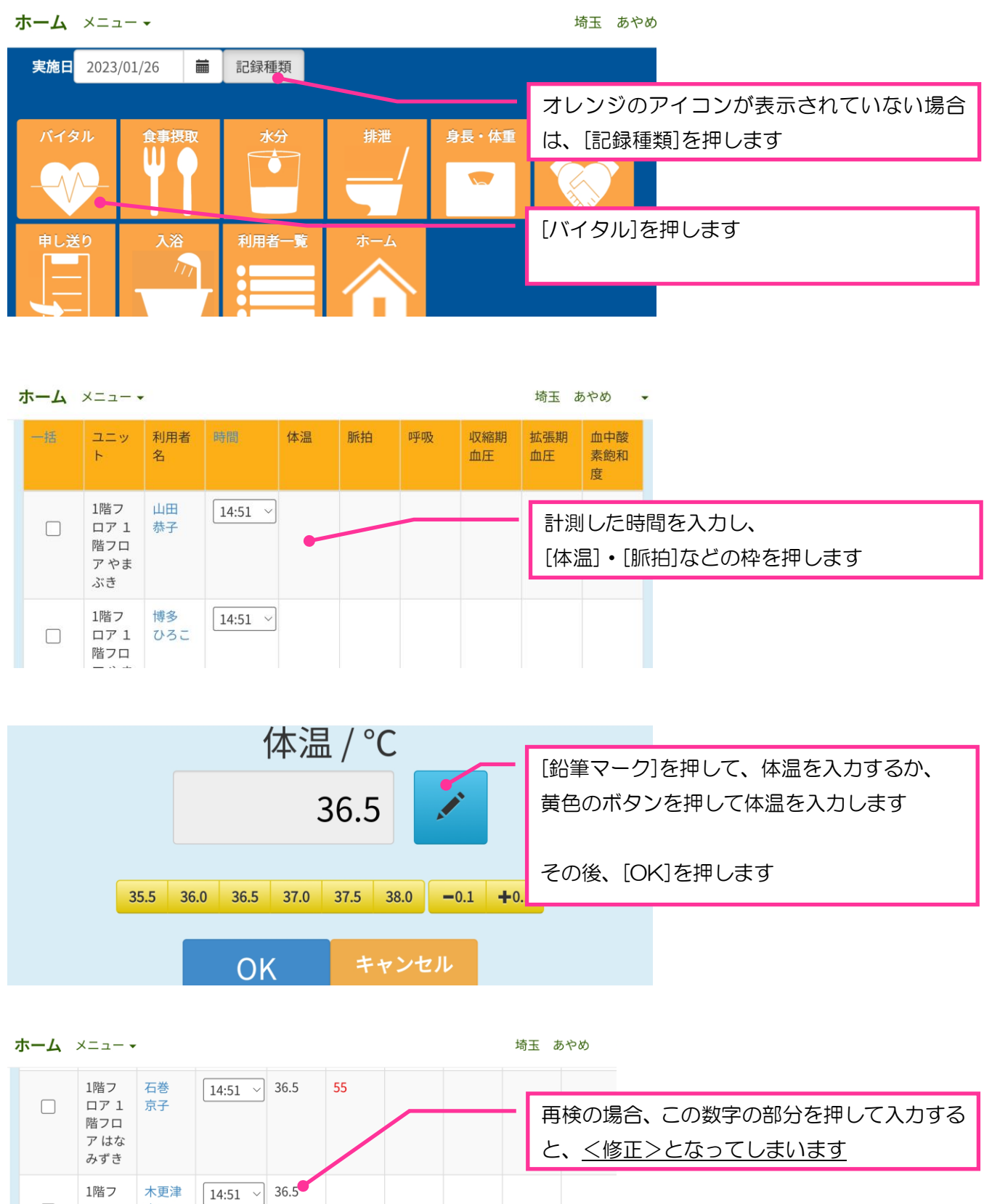

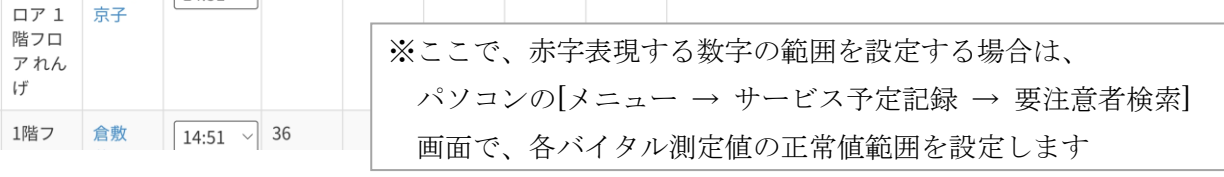

Care Total System Kotobuki — 9 -

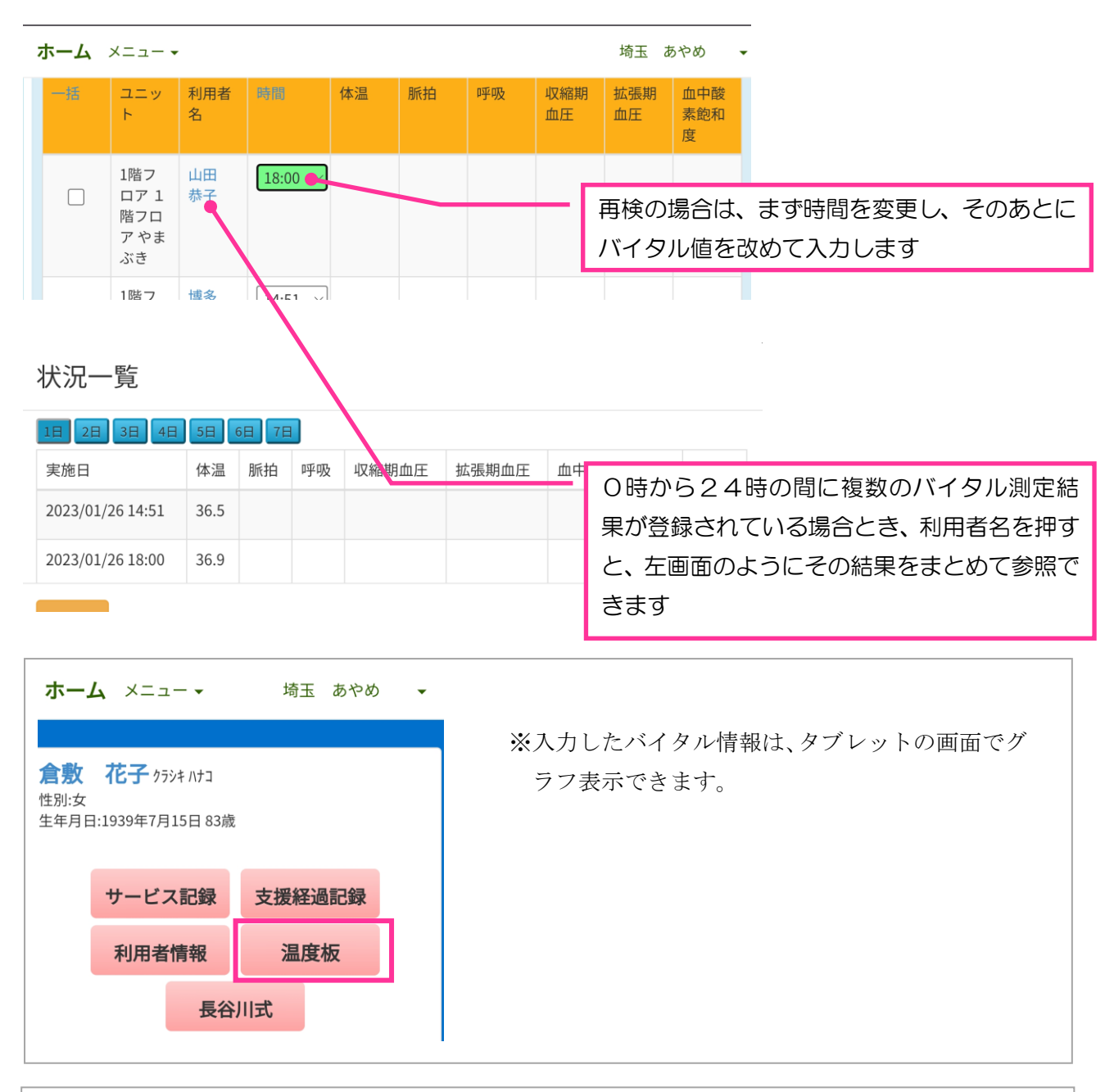

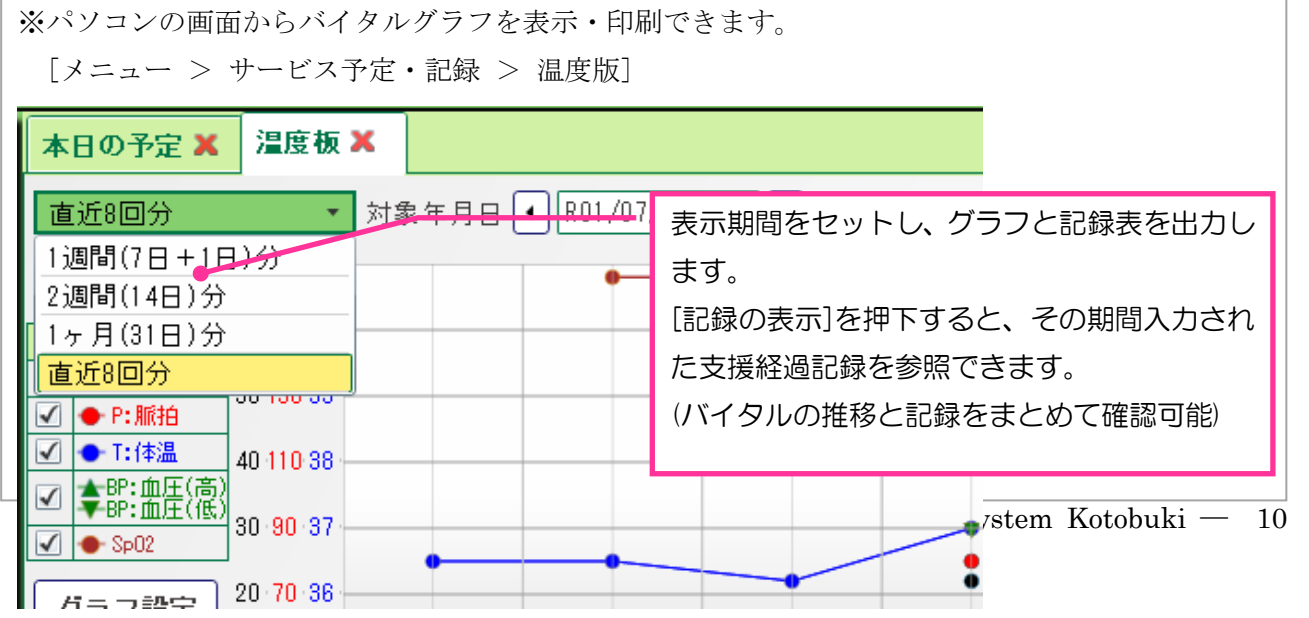

5 ケア実施記録(ケアの内容・ケース記録・申し送り)を入力する

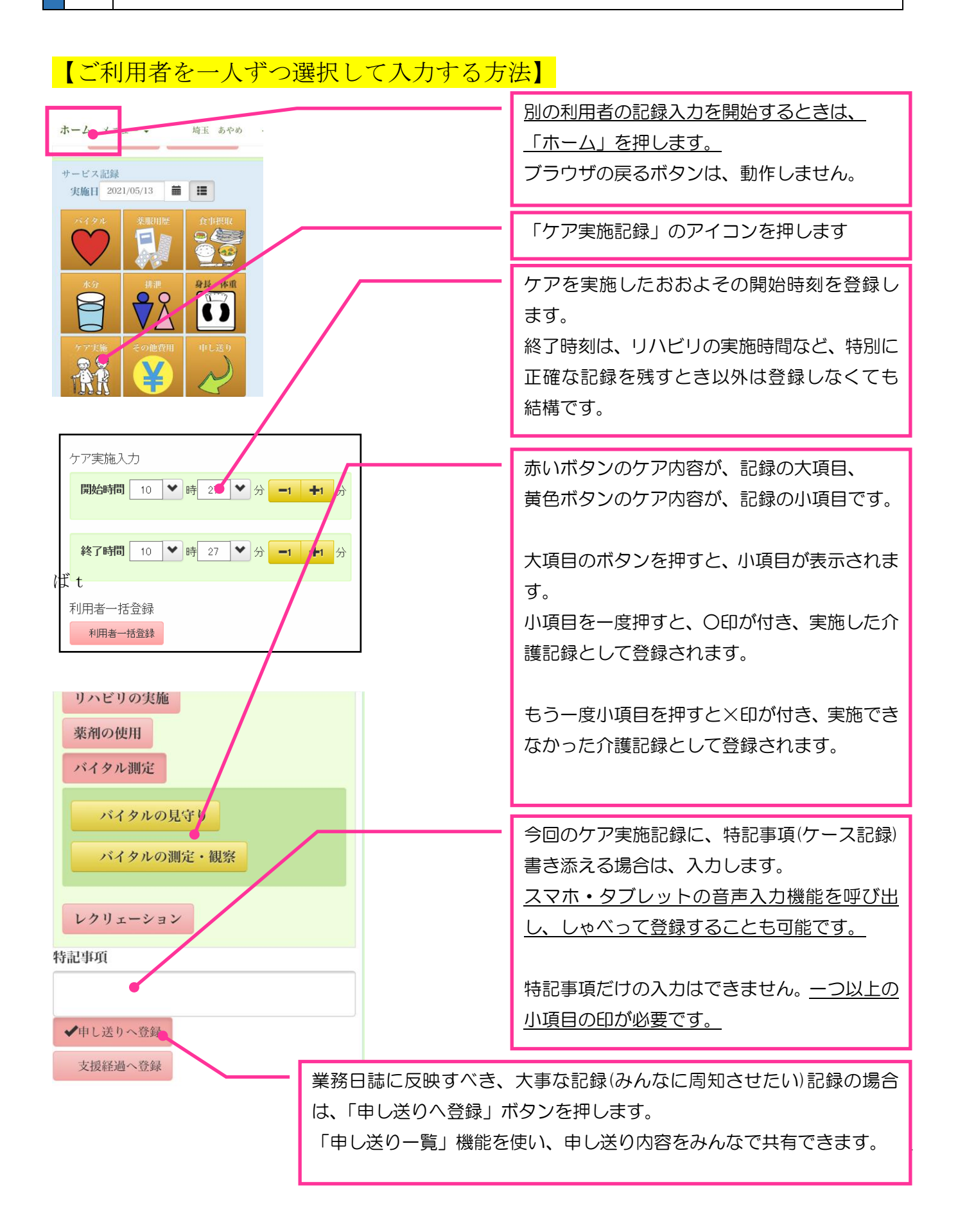

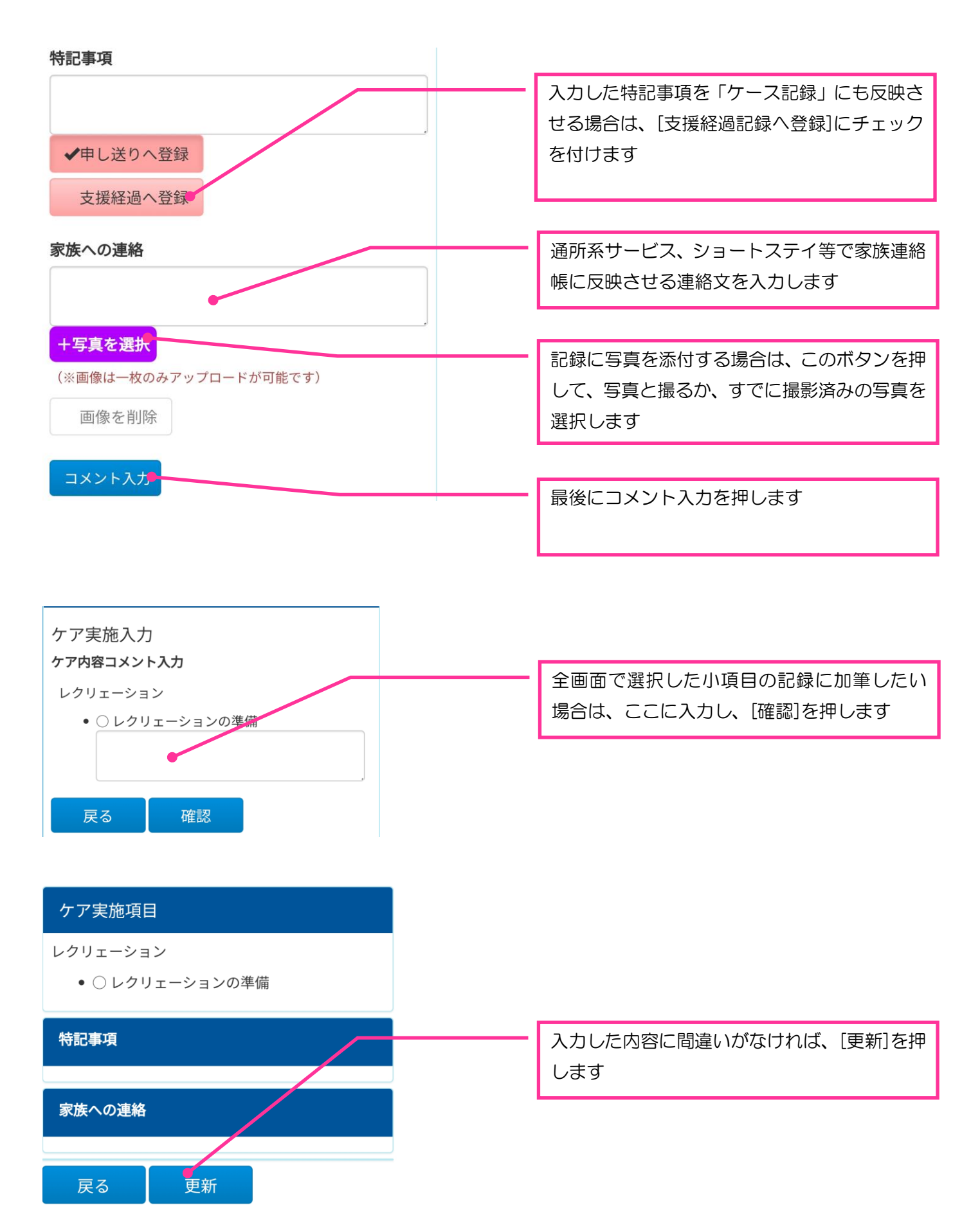

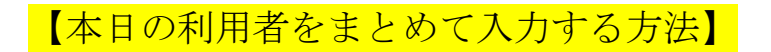

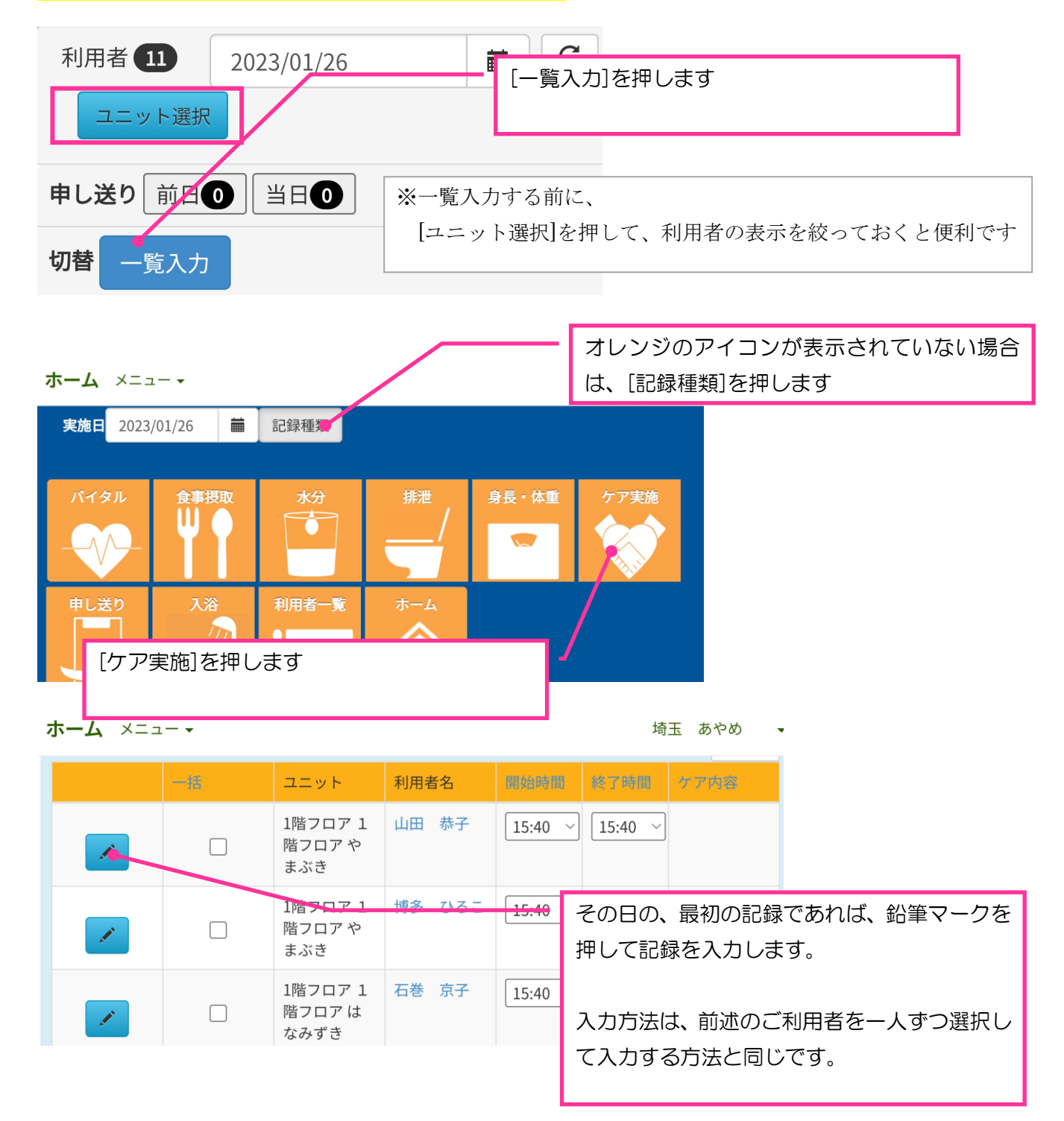

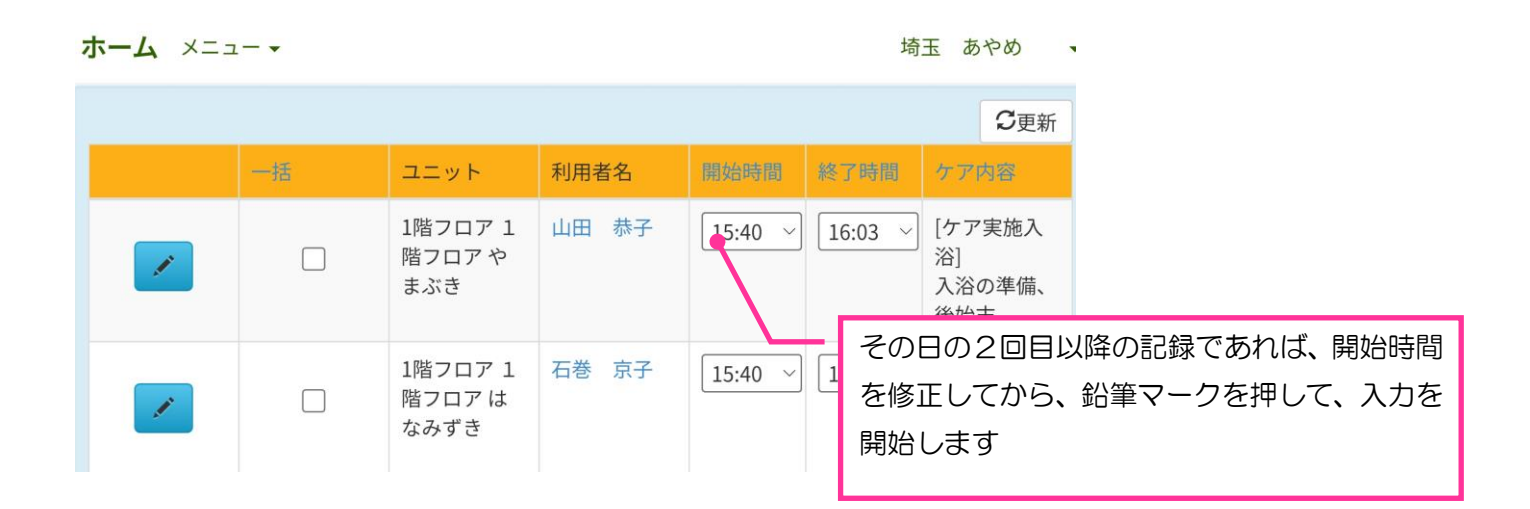

**ホーム** メニュー -

埼玉 あやめ 🛛 🗸

|   | 一括 | ユニット                      | 利用者名   | 開始時間 終了時間 ケア内容                                                                                                    |    |
|---|----|---------------------------|--------|----------------------------------------------------------------------------------------------------|----|
|   |    | 1階フロア 1<br>階フロア や<br>まごき  | 山田恭子   | 18:59 ~ 15:40 ~                                                                                                    |    |
|   |    | まかさ                       |        |                                                                                                    | ወ  |
| 1 |    | 1階フロア 1<br>階フロア や<br>まぶき  | 博多 ひろこ | <ul> <li>15:40 √</li> <li>15:40 √</li></ul> | 00 |
| 1 |    | 1階フロア 1<br>階フロア は<br>なみずき | 石巻京子   | 15:40 > 15:4                                                                                                    |    |

| 一括         | ユニット                      | 利用者名                                                | 開始時間                           | 終了時間                  | ケア内容                          |                                           |
|------------|---------------------------|-----------------------------------------------------|--------------------------------|-----------------------|-------------------------------|-------------------------------------------|
|            | 1階フロア 1<br>階フロア や<br>まぶき  | 山田恭子                                                | 15:40 ~                        | 16:15 ~               | [ケア実施入<br>浴]<br>入浴の準備、<br>後始末 | -                                         |
| 2          | 1階フロア 1<br>階フロア は<br>なみずき | 石巻京子                                                | 15:40 ~                        | 16:15 ~               | [清潔保持介<br>助]<br>洗顔介助,清<br>拭介助 |                                           |
| <b>P</b> 2 | 1階フロア 1<br>港フロア わ         | 木更津 京子                                              | 15:40 ~                        | 16:15 ~               | [清潔保持介<br>助]                  |                                           |
|            |                           | <ul> <li>複数の和<br/>まず、2<br/>オレン3<br/>入力し3</li> </ul> | 利用者に、<br>入力したい<br>ジの部分の<br>ます。 | 同じ時間<br>利用者様<br>)「開始時 | で同じ内容の<br>のチェックな<br>間」と「ケス    | の記録を入力するときは、<br>を付け、最上行にある<br>P内容」を押して記録を |

| オ | <b>т-ц</b> х=-                                                                                                    | - • |                           |        | 埼       | 玉あやめ、   | •     |                |
|---|----------------------------------------------------------------------------------------------------|-----|---------------------------|--------|---------|---------|-------|----------------|
|   |                                                                                                    | 一括  | ユニット                      | 利用者名   | 開始時間    | 終了時間    | ケア内容  |                |
|   | 1 and a second second s |     | 1階フロア 1<br>階フロア や<br>まぶき  | 山田 恭子  | 18:59 ~ | 15:40 ~ |       |                |
|   | <b>A</b>                                                                                                    |     | 1階フロア 1<br>階フロア や<br>まぶき  | 博多 ひろう | 15:40 ~ | 15:40 ~ | 利田考ごと | のその日の記録をまとめて確認 |
|   | <b>A</b>                                                                                                    |     | 1階フロア 1<br>階フロア は<br>なみずき | 石巻京子   | 15:40 ~ | 15:40 ~ | する場合に | は、利用者名を押します。   |

#### 状況一覧

| 1日 2日 3日 4日 5日 6日 7日 |                       |    |
|----------------------|-----------------------|----|
| 実施日                  | ケア内容                  |    |
| 2023/01/26 15:40     | [ケア実施入浴]<br>入浴の準備、後始末 | 編集 |
| 2023/01/26 15:40     | [清潔保持介助]              | 編集 |

閉じる

入浴記録を入力する 6

## 【本日の利用者をまとめて入力する方法】

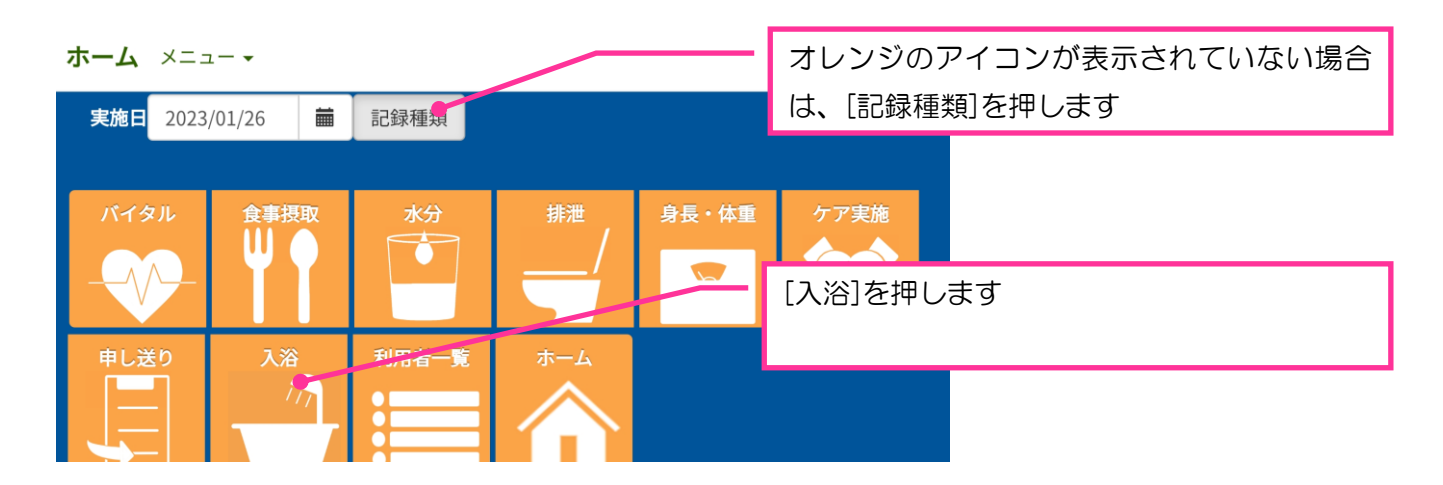

| 小 | <b>-</b> д ×= |                          |          |               | 堵                | 話玉 あやめ                                 |                                    |                                                    |
|---|---------------|--------------------------|----------|---------------|------------------|----------------------------------------|------------------------------------|----------------------------------------------------|
|   |               |                          |          | _             |                  |                                        | し史                                 | 和丁                                                 |
| - | 一括            | ユニット                     | 利用者名     | 開始時間          | 終了時間             | 入浴状況                                   | コメント                               |                                                    |
|   |               | 1階フロア 1<br>階フロア や<br>まぶき | 山田恭子     | 15:40 ~       | 15:40 ~          | 入浴の準備、<br>後始末<br>♥                     |                                    |                                                    |
|   |               | 1階フロア 1<br>階フロア や<br>まぶき | 博多 ひろこ   | 21:16 ~       | 21:16 ~          | 入浴時の移<br>乗、移動の介<br>助                   |                                    |                                                    |
| ホ | 入浴状<br>替わり    | 況の枠を押す<br>ます。            | たびに、記    | 録の候補フ         | が切り              | 埼玉                                     | あやめ<br>〇<br>〇<br>更新                |                                                    |
|   | -括            | ユニット                     | 利用者名     | <b>斜始時間</b> 終 | 7時間 入            | 浴状況コ                                   | メント                                |                                                    |
|   |               | 1階フロア 1<br>階フロア や<br>まぶき | 山田恭子     | 15:40 ~ 1     | 5:40 ╰<br>ス:     | 浴の準備、<br>後始末                           |                                    |                                                    |
|   |               | 1階フロア 1<br>階フロア や<br>まぶき | 博多 ひろこ [ | 21:16 ~ 2:    | 1:16 ~<br>入<br>乗 | <sup>※時0</sup> 複数<br><sup>、移動</sup> 入力 | の利用者(<br>するとき(                     | こ、同じ時間で同じ内容の記録を<br>ま、                              |
|   |               |                          |          |               |                  | まず<br>最上:<br>「入:                       | 、入力し)<br>行にある <sup>;</sup><br>浴状況」 | にい利用者様のチェックを付け、<br>オレンジの部分の「開始時間」と<br>押して記録を入力します。 |

7 食事記録を入力する

# 【本日の利用者をまとめて入力する方法】

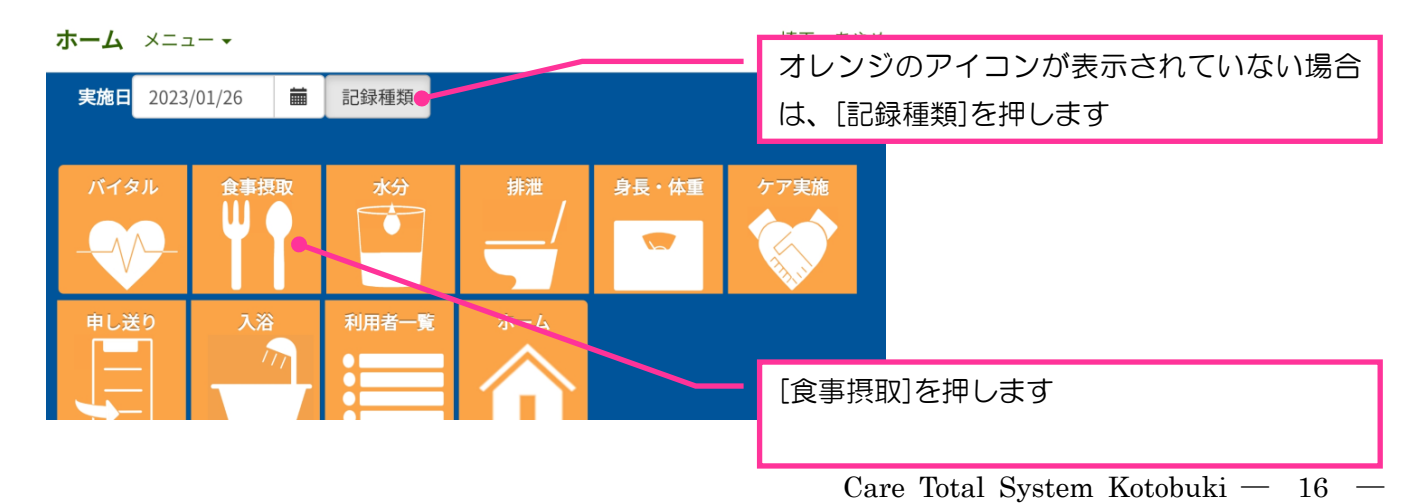

| ホーム | ×=               | <b>-</b> -▼                   |         |     |                |      |      |      | 埼玉   | あやめ  |                |
|-----|------------------|-------------------------------|---------|-----|----------------|------|------|------|------|------|----------------|
| 一括  | Ξ                | ユニット                          | 利用者     | 4   | 時間             | 食事種類 | 主食   |      | 副食   |      |                |
|     |                  |                               |         |     |                |      | 摂取率  | 摂取記号 | 摂取率  | 摂取記号 |                |
|     | 1<br>フ<br>ブ<br>ギ | 階フロ<br>7 1 階<br>7 ロア<br>o まぶき | 山田<br>子 | 恭   | 17:30 ×        | 夕食   | 10   |      | 10   |      |                |
|     | 1                | 階フロ                           | 博多      | V   | [17:30 \cdot ] | 夕食   | 5    | F    | 10   |      |                |
|     | 5                | ・1階<br>7ロア                    | ろこ      |     |                |      |      |      | まとめて | て入力し | た接種率を修正するときは、そ |
| 4   | +                | っまぶき                          |         |     |                |      |      |      | の枠を打 | 甲して、 | 数字を修正します       |
|     |                  |                               |         |     |                |      |      |      |      |      |                |
|     |                  | 複数                            | 奴の利     | 用者  | 者に、同           | じ時間で | で同じ内 | 容の記録 | 录を   |      |                |
|     |                  | 入力                            | 」する     | とき  | きは、            |      |      |      |      |      |                |
|     |                  | ます                            | ず、入     | 力し  | したい利           | 用者様の | のチェッ | クを付け | ナ、   |      |                |
|     |                  | 最上                            | こ行に     | ある  | るオレン           | ジの部分 | うの「時 | 間」と  | 「食   |      |                |
|     |                  | 事種                            | 重類」。    | ا ح | 「主食の           | 接種率」 | と「副食 | 夏の接種 | 率」   |      |                |
|     |                  | 押し                            | ノて記     | 録る  | を入力し           | /ます  |      |      |      |      |                |

## 8 今日のケア実施状況をまとめて確認する。申し送りを確認する

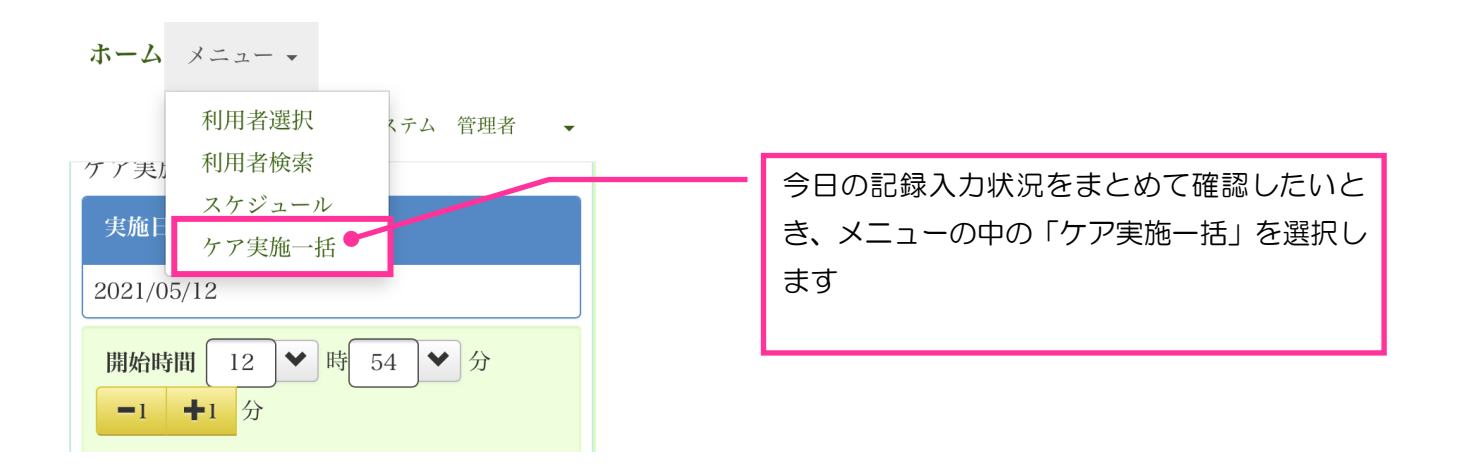

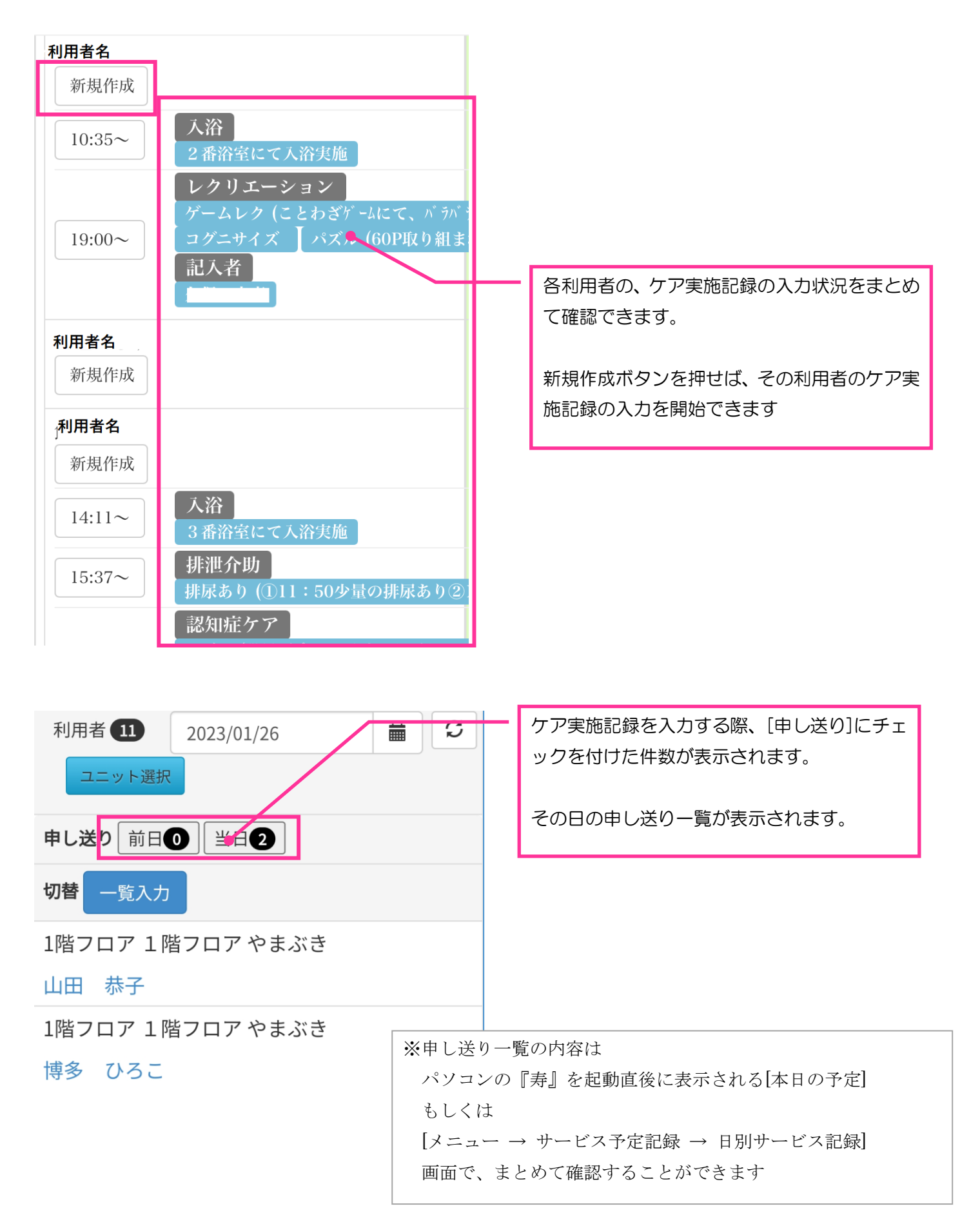

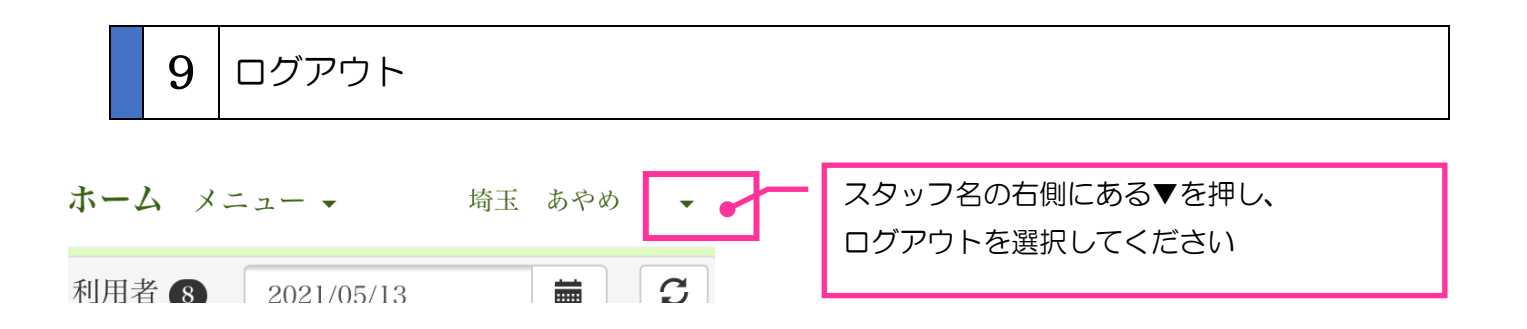

10 パソコンで、『食事記録』の入力・確認・修正・削除をする。 パソコン > メニュー > サービス予定・記録 > 日別サービス記録

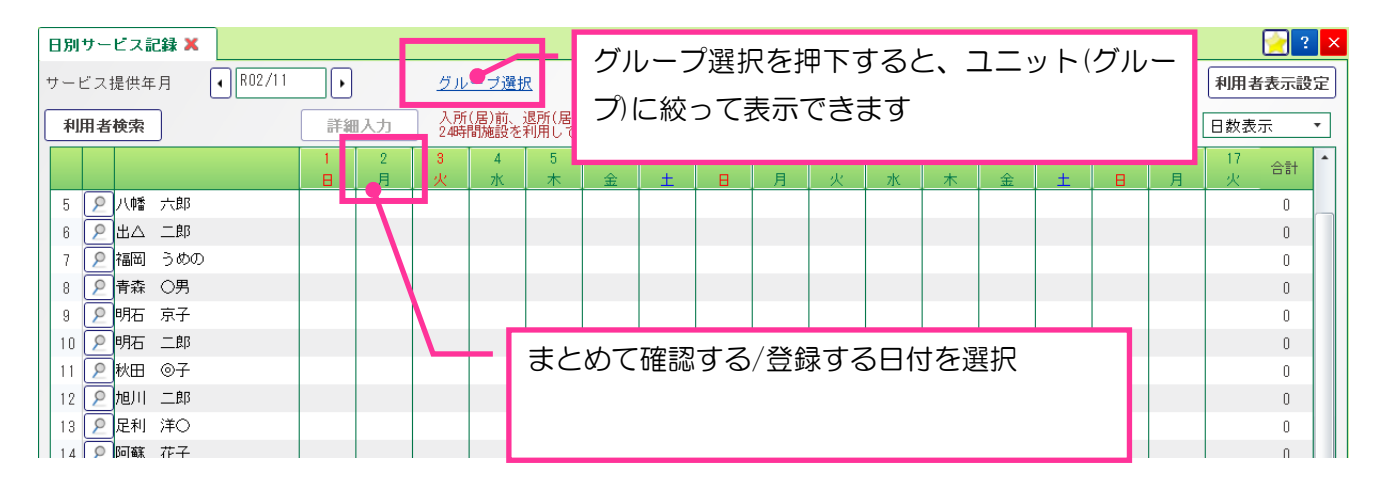

|    |                                                                      |        |      |            |            | 食事記錄          | 禄を入 | 、力する | 場合に | は、「食事      | 事摂取_ | 」を押        |      |    |
|----|----------------------------------------------------------------------|--------|------|------------|------------|---------------|-----|------|-----|------------|------|------------|------|----|
| 本E | Ⅰの予定 🗙 日別サー                                                          | ビス記録 🕽 |      |            |            | します           |     |      |     |            |      |            |      |    |
| 記録 |                                                                      | •      | ループ通 | <u> 選択</u> |            |               |     |      |     |            |      |            |      |    |
|    | バイタル 食事摂取 水分・排泄 ケア実施記録 薬服用 体重・身長 その他費用                               |        |      |            |            |               |     |      |     |            |      |            |      |    |
| 利  | 利用者追加 🛛 🙀 🍕 🎚 🎝 対象 🕢 朝食 🗌 朝間 🗹 昼食 🗌 昼間 🗹 夕食 📄 夕間 🗌 入力項目設定 📄 コメント内容表示 |        |      |            |            |               |     |      |     |            |      |            |      |    |
|    |                                                                      |        |      | 朝食         |            |               | 昼食  |      |     |            |      |            |      |    |
|    | 利用者氏名 🔹                                                              | 時刻     | 扱取率  | 主食<br>摂取記号 | 摂取率        | 副食       振取記号 | 랐   | 時刻   | 摂取率 | 主食<br>摂取記号 | 摂取率  | 副食<br>摂取記号 | コメント | 時刻 |
| 1  | 阿蘇 花子                                                                |        |      |            | <b>– –</b> |               |     |      |     |            |      | _          | 2    |    |
| 2  | 石巻 京子                                                                |        |      |            |            | 入力を開          | 始する | るとき、 | 最初に | こ「編集       | 」ボク  | <u>ンを</u>  | 2    |    |
| 3  | 唐津 三郎                                                                |        |      |            |            | <u>押します</u>   | -   |      |     |            |      |            | 2    |    |
| 4  | 木更津 京子                                                               |        |      |            | L          |               |     |      |     |            |      |            | 2    |    |
| 5  | 北九州 一郎                                                               |        |      |            |            |               | 2   |      |     |            |      |            | 2    |    |

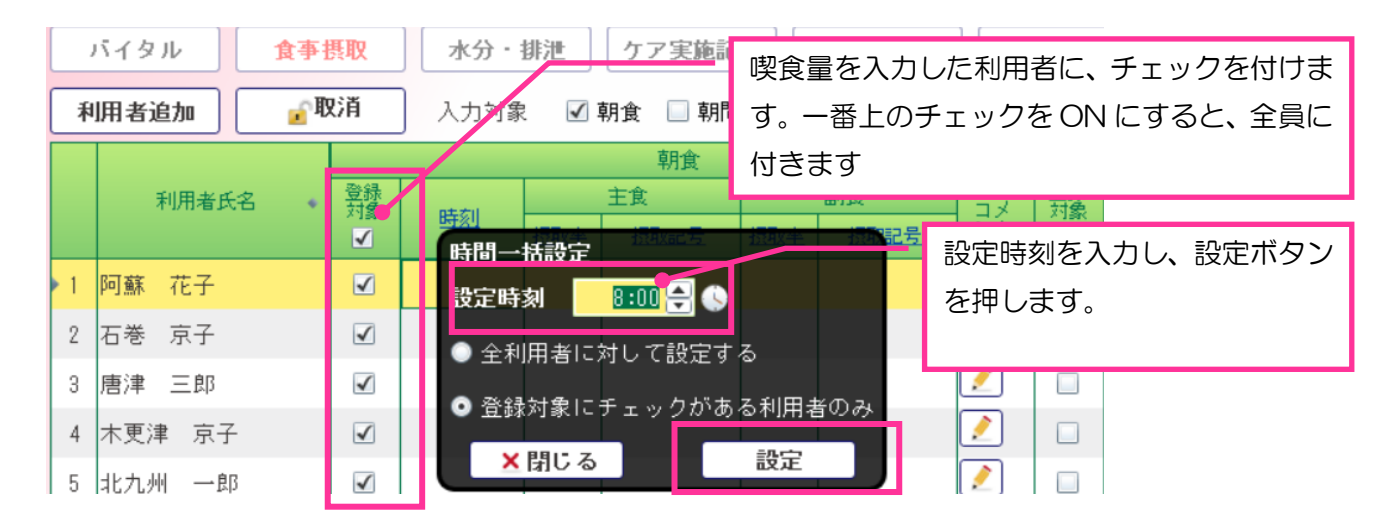

|                                                |               |                                                                          |                                                                                                    | 朝食                               |                                    |                 |              |                     |  |  |  |  |
|------------------------------------------------|---------------|--------------------------------------------------------------------------|----------------------------------------------------------------------------------------------------|----------------------------------|------------------------------------|-----------------|--------------|---------------------|--|--|--|--|
|                                                |               | 利用者氏名                                                                    | •                                                                                                    | 登録<br>対象                         | 時刻                                 | 主食              | 副食           | 登録       メ       対象 |  |  |  |  |
|                                                |               |                                                                          |                                                                                                    | ✓                                | <u>1784-0</u>                      | <u>摂取率 摂取記号</u> | 摂取率 摂取記号 ン   | 1                   |  |  |  |  |
|                                                | • 1           | 阿蘇 花子                                                                    |                                                                                                    |                                  | 08:00                              | 摂取率一括設定         |              |                     |  |  |  |  |
|                                                | 2             | 石巻 京子                                                                    |                                                                                                    |                                  | 08:00                              | 設定する値 🛄         |              |                     |  |  |  |  |
|                                                | 3             | 唐津 三郎                                                                    |                                                                                                    | $\checkmark$                     | 08.00                              | ● 時刻の入ってい       | いる行に設定します。 🦷 |                     |  |  |  |  |
| 主食と副食の「摂取率」を押し、 ●8:00 ●登録対象にチェックが入っている行に設定します。 |               |                                                                          |                                                                                                    |                                  |                                    |                 |              |                     |  |  |  |  |
| 設定する値として「10」を 08:00 ×閉じる 設定                    |               |                                                                          |                                                                                                    |                                  |                                    |                 |              |                     |  |  |  |  |
| 入力後、「設定ボタン」を押します 08:00                         |               |                                                                          |                                                                                                    |                                  |                                    |                 |              |                     |  |  |  |  |
|                                                |               |                                                                          |                                                                                                    |                                  |                                    |                 |              |                     |  |  |  |  |
|                                                |               |                                                                          |                                                                                                    |                                  |                                    |                 |              |                     |  |  |  |  |
|                                                |               |                                                                          |                                                                                                    |                                  |                                    | 别良              |              | -                   |  |  |  |  |
|                                                |               | 利用者氏名 🔹                                                                  | 登録<br>対象<br>✓                                                                                                    | 時刻                               | 摂取率                                | 主食              | 全量摂取されなかった   | 利用者の喫               |  |  |  |  |
|                                                | 1             | 阿蘇 花子                                                                    | ✓                                                                                                    | 08:0                             | 0 10                               |                 | 良率を変更し、最後に   | . 白トの登録             |  |  |  |  |
|                                                | 2             |                                                                          |                                                                                                    |                                  |                                    |                 | ホタンを押します     |                     |  |  |  |  |
|                                                |               | 右惷 尽子                                                                    | $\checkmark$                                                                                                    | 08:0                             | 0 10                               |                 |              |                     |  |  |  |  |
|                                                | 3             | 石巻 京子<br>唐津 三郎                                                           | <ul> <li>✓</li> </ul>                                                                                                    | 08:0                             | 0 10<br>0 10                       |                 |              |                     |  |  |  |  |
|                                                | 3<br>4        | 石蓉 京子<br>唐津 三郎<br>木更津 京子                                                 |                                                                                                    | 08:00                            | 0 10<br>0 10<br>0 5                |                 |              | ×                   |  |  |  |  |
|                                                | 3<br>4<br>/ 5 | <ul> <li>石巻 京子</li> <li>唐津 三郎</li> <li>木更津 京子</li> <li>北九州 一郎</li> </ul> | <ul> <li></li> <li></li> &lt;</ul> | 08:00<br>08:00<br>08:00<br>08:00 | 0 10<br>0 10<br>0 5<br>07          |                 |              | ×<br>×              |  |  |  |  |
|                                                | 3<br>4<br>15  | ム巻 京子<br>唐津 三郎<br>木更津 京子<br><mark>北九州 一郎</mark>                          | <ul> <li></li> <li></li></ul>                                                                                                    | 08:01<br>08:01<br>08:01<br>08:01 | 0 10<br>0 10<br>0 <b>5</b><br>0 _7 |                 |              | × .<br>× .          |  |  |  |  |
|                                                | 3<br>4<br>/5  | 石巻 京子 唐津 三郎 木更津 京子 北九州 一郎 × 一括肖                                          | <ul> <li>✓</li> <li>✓</li> <li>✓</li> <li>✓</li> <li>✓</li> <li>✓</li> <li></li> <li></li></ul>                                                                                                    | 08:01<br>08:01<br>08:01<br>08:01 | 0 10<br>0 10<br>0 5<br>07          |                 |              | × .                 |  |  |  |  |

# 11 パソコンで、『ケア実施記録』の入力・確認・修正・削除をする。 パソコン > メニュー > サービス予定・記録 > 日別サービス記録

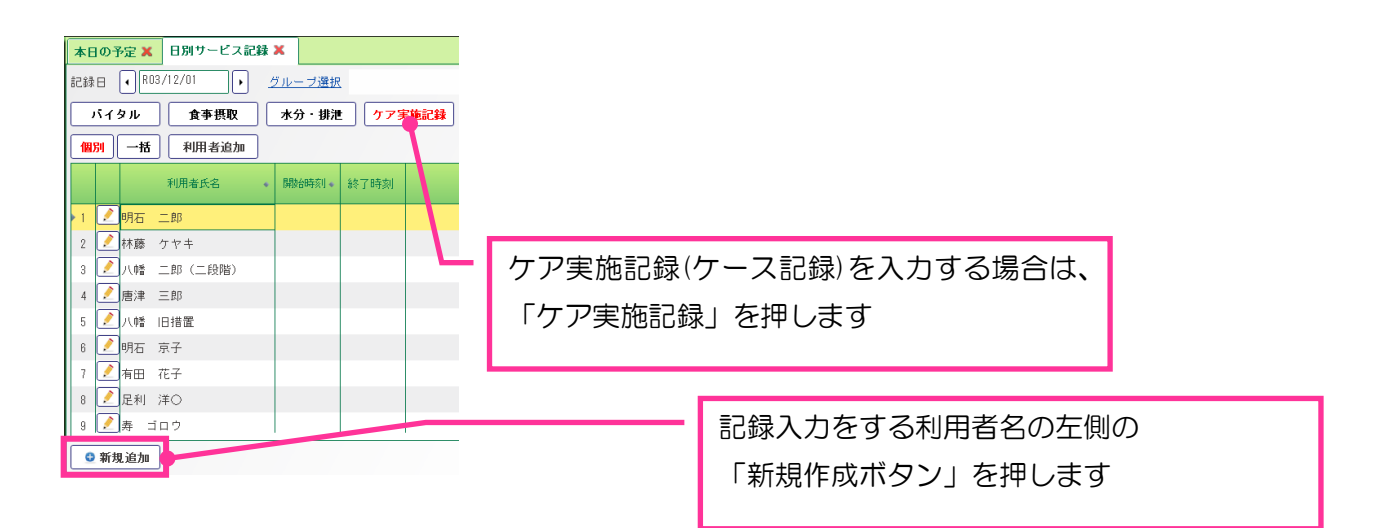

| <ul> <li>✓ 清潔保持介助</li> <li>○洗顔介助</li> <li>□腔清潔介助</li> <li>清拭介助</li> <li>整容介助</li> <li>&gt; 更衣介助</li> <li>&gt; 入浴介助</li> </ul> | <ul> <li>&gt; 基本動作介助</li> <li>&gt; レクリェー</li> <li>★ 水分摂取分助     <li>へ水分摂取等の準備     <li>水分摂取等の見守り</li> <li>水分摂取動作の介助</li> <li>&gt; リハビリの実施</li> <li>&gt; 薬剤の使用</li> </li></li></ul> | 緑の文字が、記録の大項目、<br>その緑の文字を押すと、記録の小項目が現れ、<br>それを選ぶと〇印が付きます。<br>もう一度小項目を押すと×印が付き、実施でき<br>なかった介護記録として登録されます。 |  |  |  |  |  |  |  |  |
|----------------------------------------------------------------------------------------------------|----------------------------------------------------------------------------------------------------|----------------------------------------------------------------------------------------------------|--|--|--|--|--|--|--|--|
| <ul> <li>&gt; 該争等介切</li> <li>&gt; 排泄</li> </ul>                                                                               |                                                                                                    |                                                                                                    |  |  |  |  |  |  |  |  |
| 特記事項<br>風船バレーを楽しみそうにされて                                                                                                    | 文字色 🗾 · 家族への連<br>ていた。                                                                                                    | <sup>総欄</sup><br>今回のケア実施記録に、特記事項(ケース記<br>録)書き添える場合は、入力します。                                              |  |  |  |  |  |  |  |  |
| <ul> <li>□ 甲U送りへ登録</li> <li>□ 支援経過へ登録(□ 実施項目<br/>公開<br/>記録</li> </ul>                                                         | 目 時記事項 画像 ) 記録種別<br>別範囲 全事業者 自事業者<br>取分(背景色)                                                                                                    | パソコンの場合は、特記事項だけの入力も<br>可能です。                                                                            |  |  |  |  |  |  |  |  |
| × 削除 X 閉じる 登録                                                                                                    |                                                                                                    |                                                                                                    |  |  |  |  |  |  |  |  |
|                                                                                                    |                                                                                                    |                                                                                                    |  |  |  |  |  |  |  |  |

12 (12) (パソコン > メニュー > サービス予定・記録 > 日別サービス記録

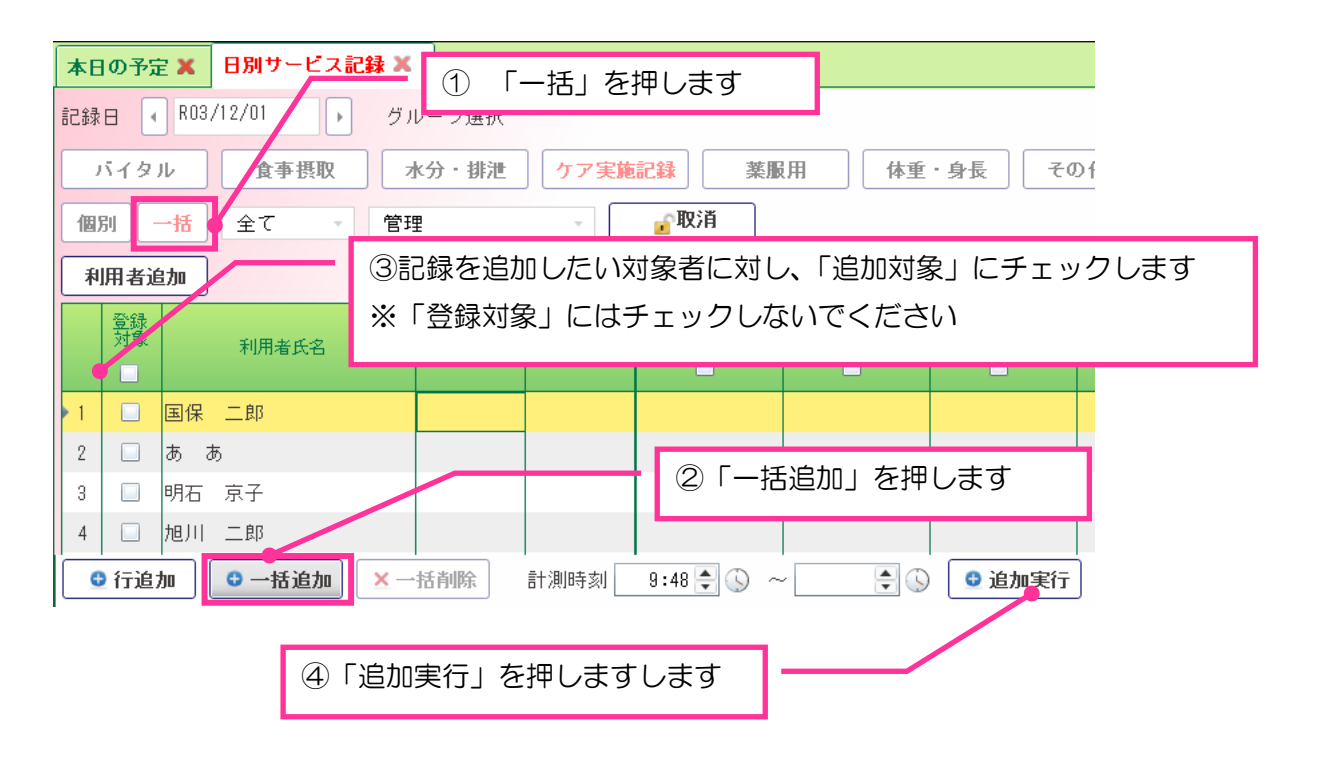

Care Total System Kotobuki — 22 —

13 パソコンで、同じ内容の記録をまとめて入力する。 パソコン > メニュー > サービス予定・記録 > 日別サービス記録

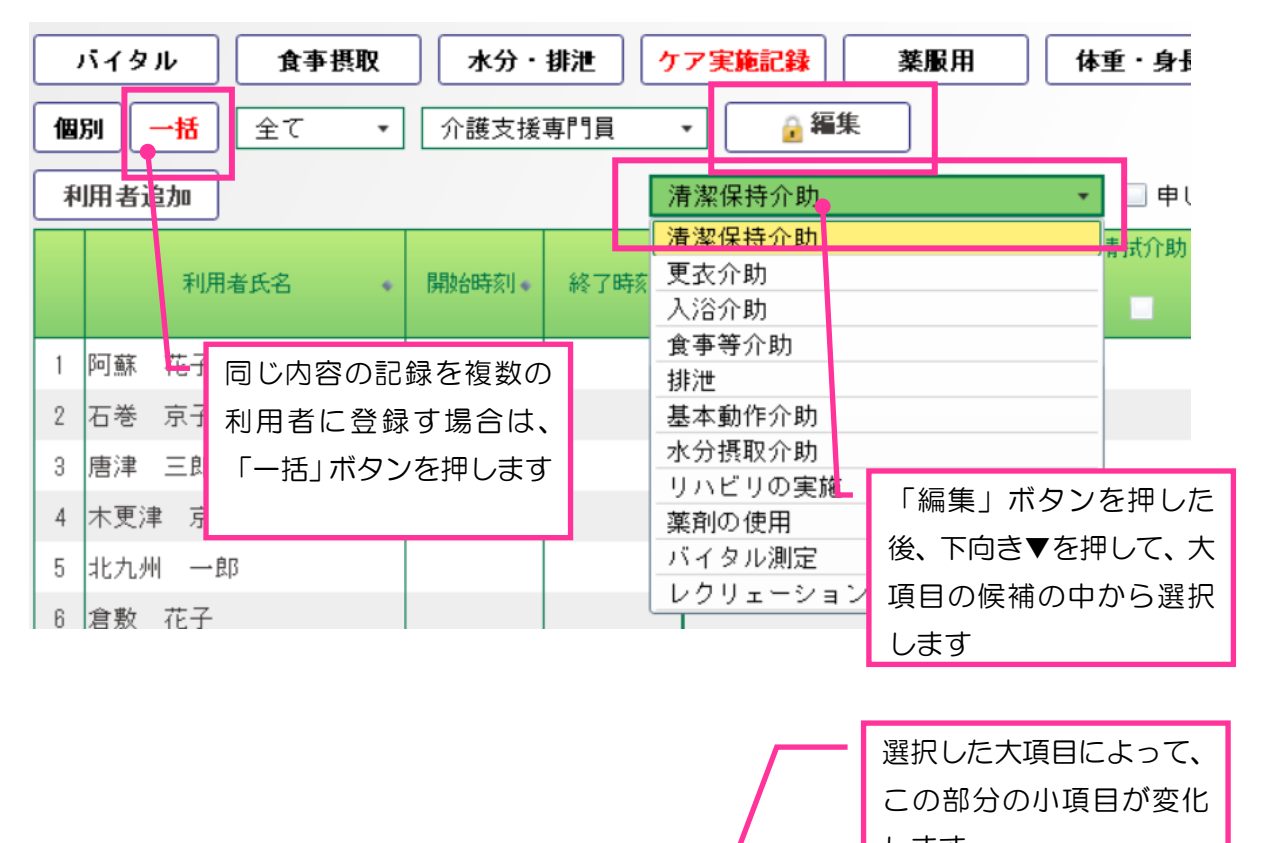

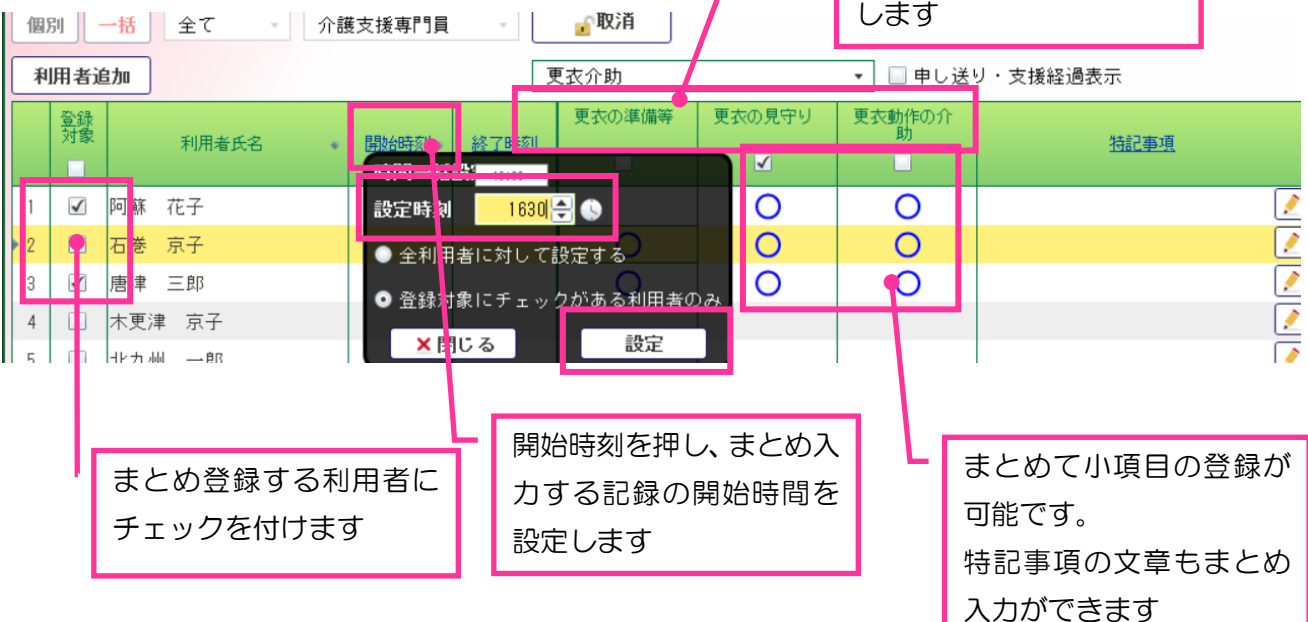

14 パソコンで、利用者ごとの過去記録の確認・修正・削除をする。 パソコン > メニュー > サービス予定・記録 > 利用者別サービス記録

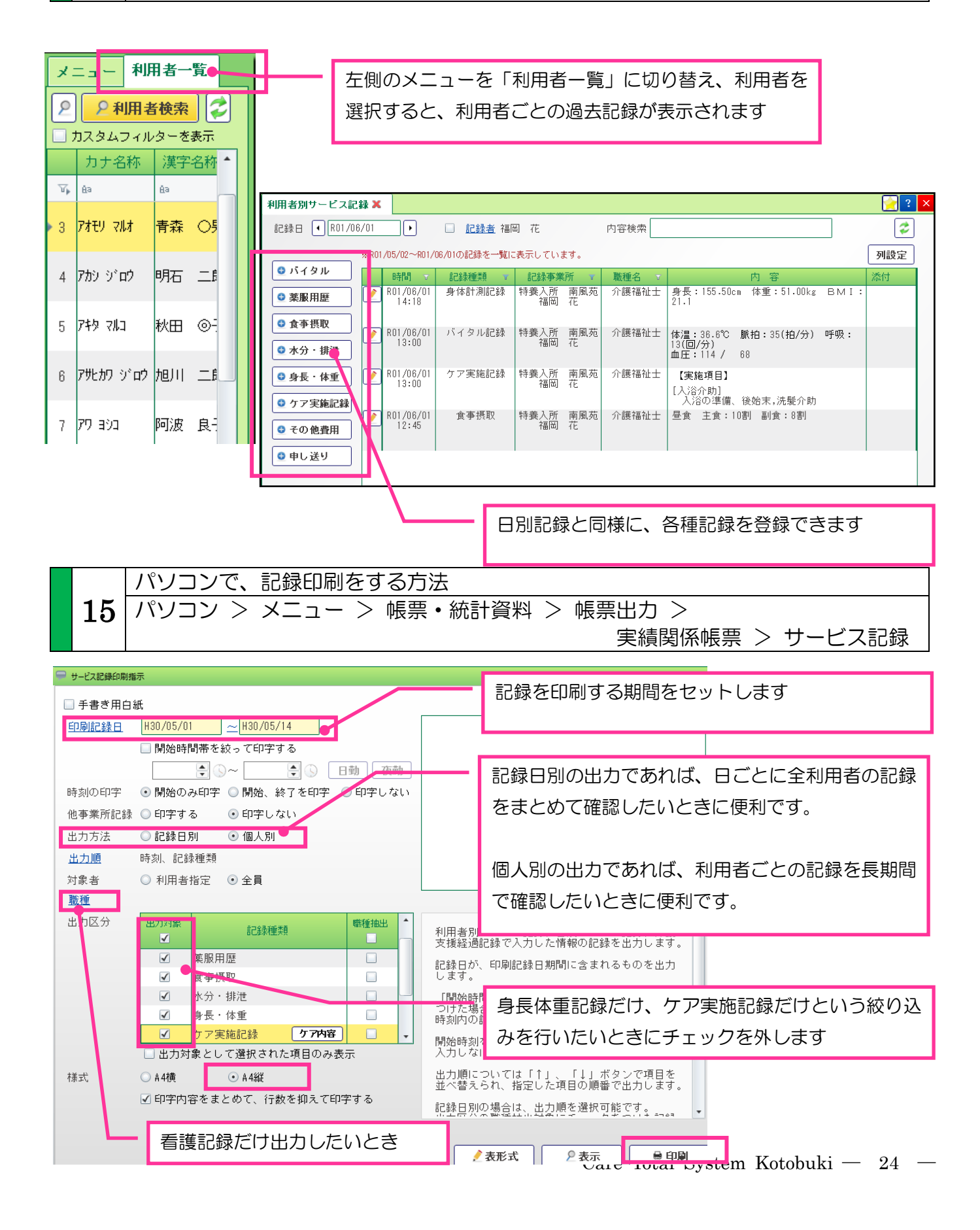

#### サービス記録

職種:介護職員 利用者氏名 寿 太郎 印刷日:H27 時刻 内容 記録者 日付 H27.04.15(水) 09:00 【実績】 介護 花子 [訪問スタッフ] 09:00~10:00 介護 花子 介護職員 [提供時間] 09:00~10:00 [主サービス] 身体介護2 H27.04.15(水) 【パイタル】 介護 花子 09:10 体温:36.4℃ 脈拍:53(拍/分) 呼吸:30(回/分) 血圧:131 / 69 Sp02: 98% [コメント] バイタルサインは特に異常なし。 【介護支援経過記録】 今日は機嫌がよく、起居動作を自立で行えた。 洗顔、歯磨き、整容も見守りつつ極力自分でしてもらった。 H27.04.15(水) 介護 花子 09:30 【介護支援経過記録】 H27.04.15(水) 職員 太郎 09:30 い後く28年200月 様より電話あり、「最近食欲がない為、受診しようと思います。 す。こちらの都合で申し訳ありませんが、16:00頃にお迎えに行ってもいいで すか?」と連絡あり。その時間までに全て実施してもらうことを伝え、お受け した 【ケア実施記録】 H27.04.15(水) 09:30 職員太郎 [入裕] 3番浴室にて入浴実施 [] 入浴後、持参の軟膏を皮膚の赤い箇所に塗布した。掻痒感はなし。 H27.04.15(水) 09:30 【食事摂取】 職員太郎 昼食 主食:7割 副食:7割

16業務日誌を作成する。パソコン > メニュー > 運用管理 > 業務日誌

| ◎ 履歷追加 <b>股</b> 服 目誌年月日 R            | 102/09/29 ④ 履歴追加を押し、日誌作成日を選択します              |
|--------------------------------------|----------------------------------------------|
| 全抽出                                  |                                              |
| ● 要注意 · 観察者                          | 申し送り事項の抽出ボタンを押すと、<br>その日に登録された申し送り内容が日誌に展開され |
| ○申し送り事項<br><u>職種</u> ①申し送り事項 ○ 力」氏名順 | 順利用者ます                                       |
| 特記事項                                 | 特記事項の虫眼鏡アイコンを<br>押し、「記録」を選択します               |
| 往診者     人 抽出       ① 面会者     人 抽出 日別 | 業務日誌<br>記録<br>1回会記録 抽出設定                     |

Care Total System Kotobuki — 25 —

| ■特記事項枠に、 <u>ケア実施記録</u>                                                                                                    | E<br>え<br><u>泉の特記内容</u> を反映させる: <sup>1</sup> | 3誌に取<br>5されて<br>曲出ボタ | りこみたい<br>いる日時をも<br>ンを押します | 記録が入<br>2ットし、<br>- |          |  |  |  |
|----------------------------------------------------------------------------------------------------|----------------------------------------------|----------------------|---------------------------|--------------------|----------|--|--|--|
| 抽出期間 R01/09/01 8:00 🔷 🕓                                                                                                    | ~ R02/09/29                                  |                      |                           |                    |          |  |  |  |
| 区分 💿 ケア実施記録 💿 支援経                                                                                                    | 過記録                                          |                      | 抽出                        |                    |          |  |  |  |
| 記録日 時間 利用者                                                                                                    | 内容                                           |                      |                           |                    |          |  |  |  |
| 0 🔽 101/10/0410:23 阿蘇 花子                                                                                                    | 朝10時におむつ交換施行。排尿多量・混濁無                        | し。                   |                           |                    |          |  |  |  |
| 1 🗹 101/10/0506:00 阿蘇 花子                                                                                                    | センサー(+)。夜間排尿中等量。<br>排便無し。-2日目。               |                      |                           |                    |          |  |  |  |
| 2 🔽 101/10/05 10:26 石巻 京子                                                                                                    | 今護戦員の山田さんが一緒にやりませんかと                         | 日誌に                  | 取りこみたし                    | )記録(特訴             | 『事項)にチェッ |  |  |  |
| 3 🔽 101/11/0111:54 国禁 16子                                                                                                    | センサー(+)。夜間排尿中等量。<br>排便無し。-2日目。               |                      |                           |                    | ++       |  |  |  |
| 4 🔽 491711/0111:55 石巻 京子                                                                                                    | 介護職員の山田さんが一緒にやりませんかと                         | クを刊                  | り、トロさチ                    | 即を押し               | ま9       |  |  |  |
| 5 🗹 101/11/01 15:00 阿蘇 花子                                                                                                    | 楽しそうにリハビリをされていました                            |                      |                           |                    |          |  |  |  |
| ▶ 6 🗹 101/11/1114:58 阿蘇 花子                                                                                                    | かいこ職員の山田さんか一緒にやりませんか<br>おやつの後、他の利用者が各々レクレイショ | 最後に                  | 、更新ボタン                    | を押すと、              | 、日誌に取りこ  |  |  |  |
| 7 🗔 101/12/2719:50 阿蘇 花子                                                                                                    | 職員の山田さんが一緒にやりませんかと声を                         | まれま                  | す                         |                    |          |  |  |  |
| ✔ 時間も刵                                                                                                    |                                              |                      |                           |                    |          |  |  |  |
| 10:23 阿蘇 花子 朝10時におむつ交換施行。排尿多量・混濁無し。<br>06:00 阿蘇 花子 センサー(+)。夜間排尿中等量。<br>排便無し。-2日目。<br>10:28 石巻 京子 介護職員の山田さんが一緒にやりませんかと声をかけるも私は結構よと笑って手を振りながら<br>答えていた。 |                                              |                      |                           |                    |          |  |  |  |
| 11:54 阿縣 12- ビンサー(+)。後間排尿<br>  排便無し。-2日目。<br>  11:55 石巻 京子 介護職員の山田さんが一:                                                                               | <sup>ー 寺里。</sup><br>緒にやりませんかと声をかけるも私は結構      | よと笑って引               | 6を振りたがら                   |                    |          |  |  |  |
|                                                                                                    | <mark>×</mark> 閉じる                           |                      | 更新                        |                    |          |  |  |  |

#### ■申し送り事項枠に、<u>ケア実施記録の申し送り内容</u>を反映させる場合

◇開範囲 (●) 全3

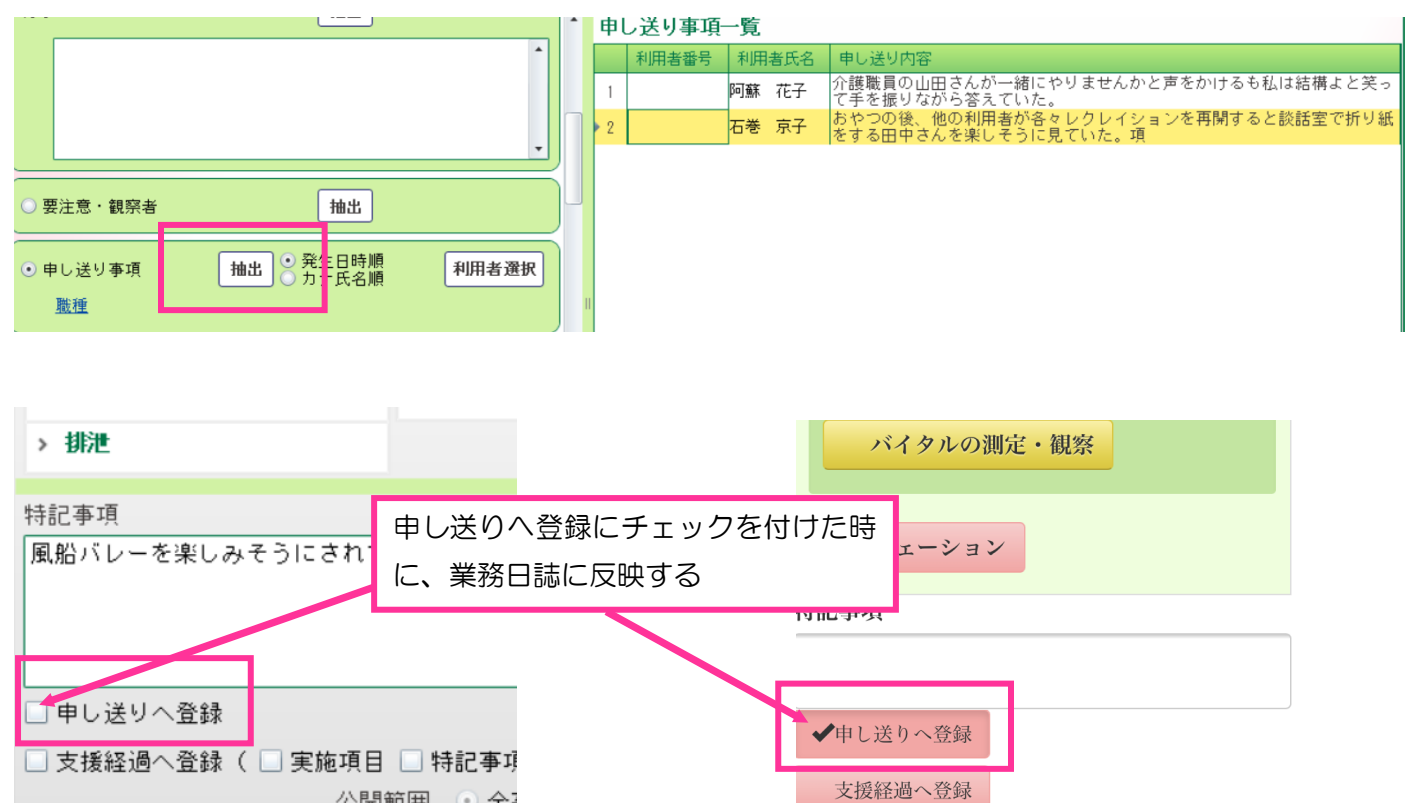

#### 17 家族連絡票を作成する。 パソコン > メニュー > 帳票・統計資料 > 帳票出力 > 家族連絡票

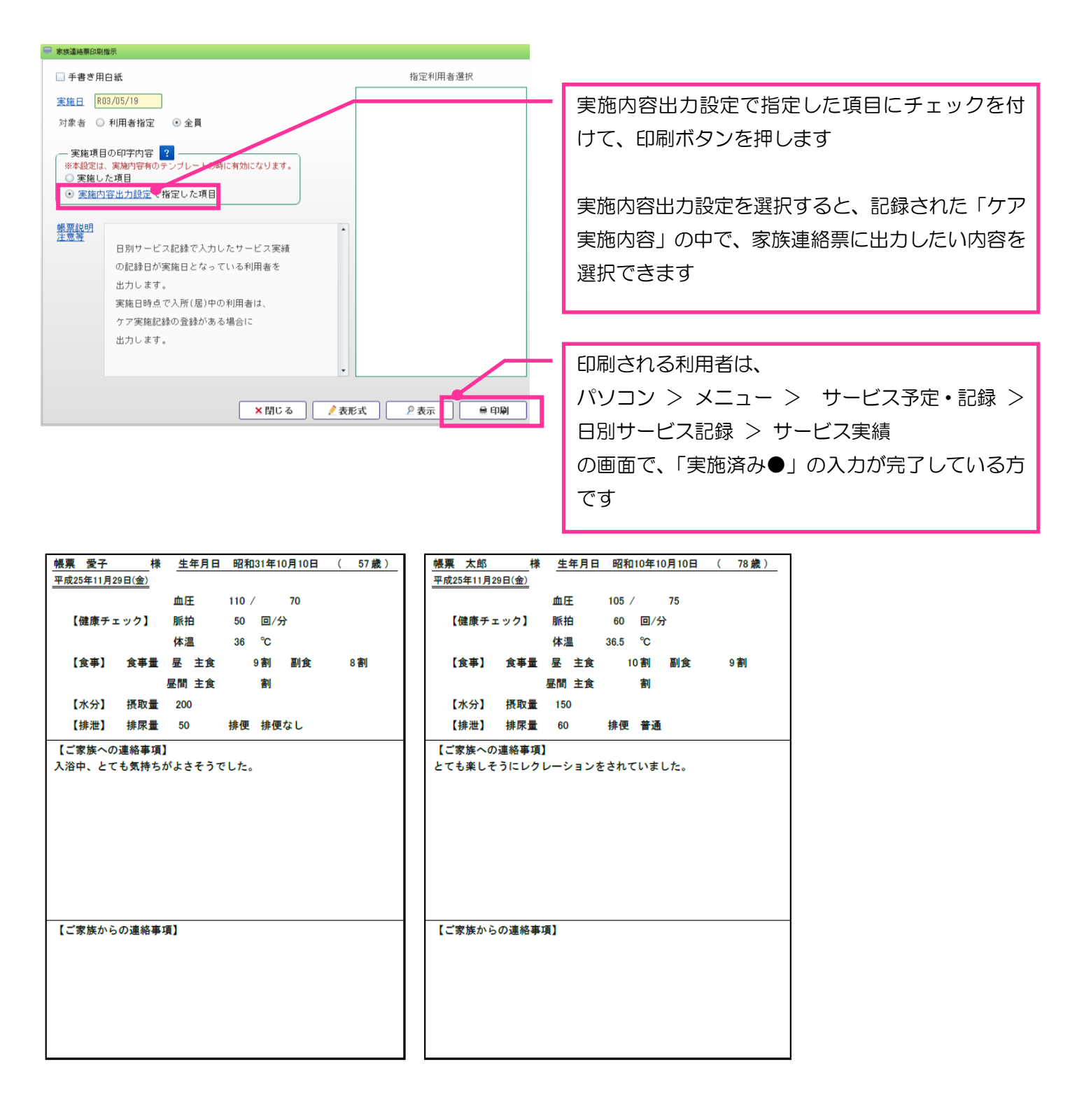

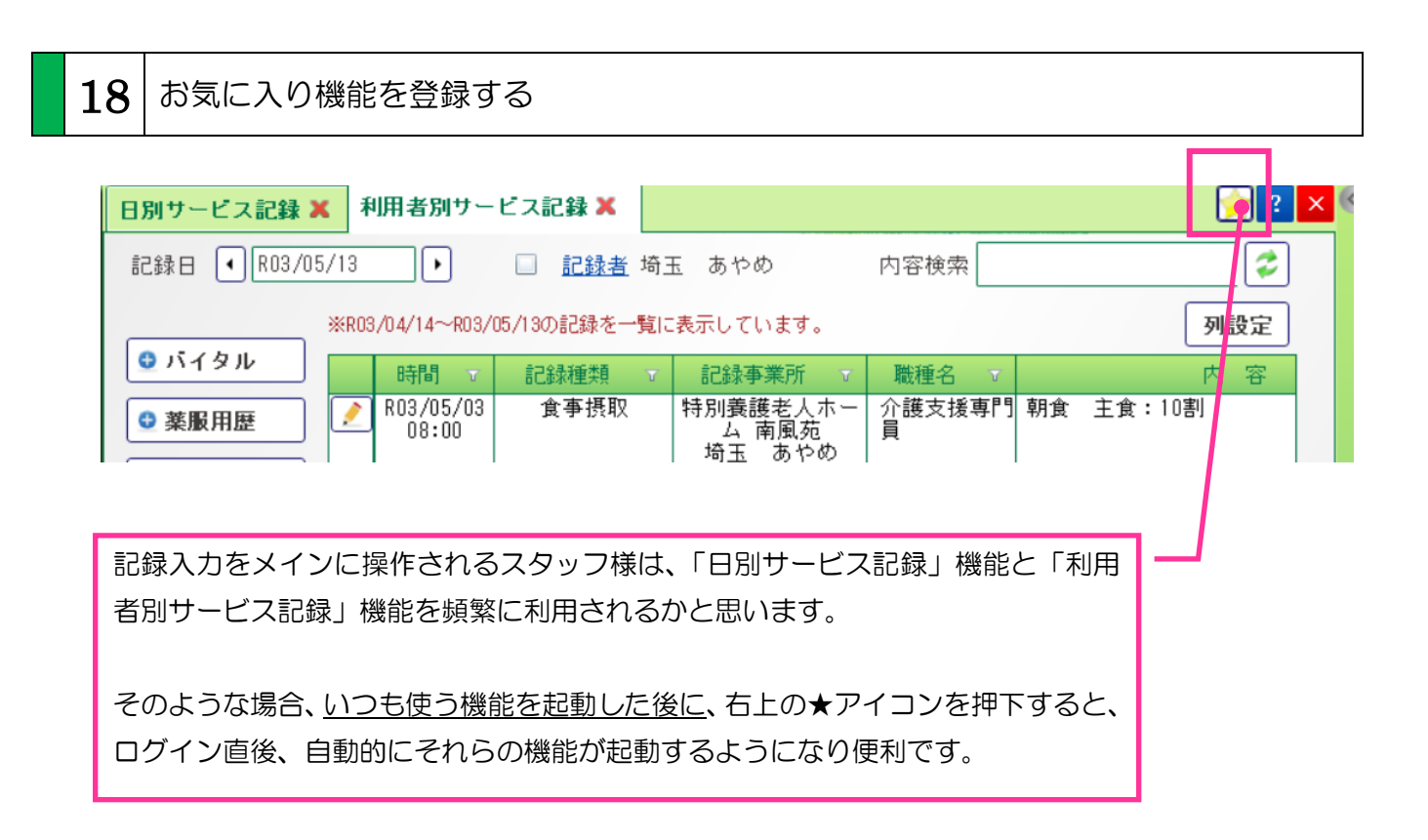